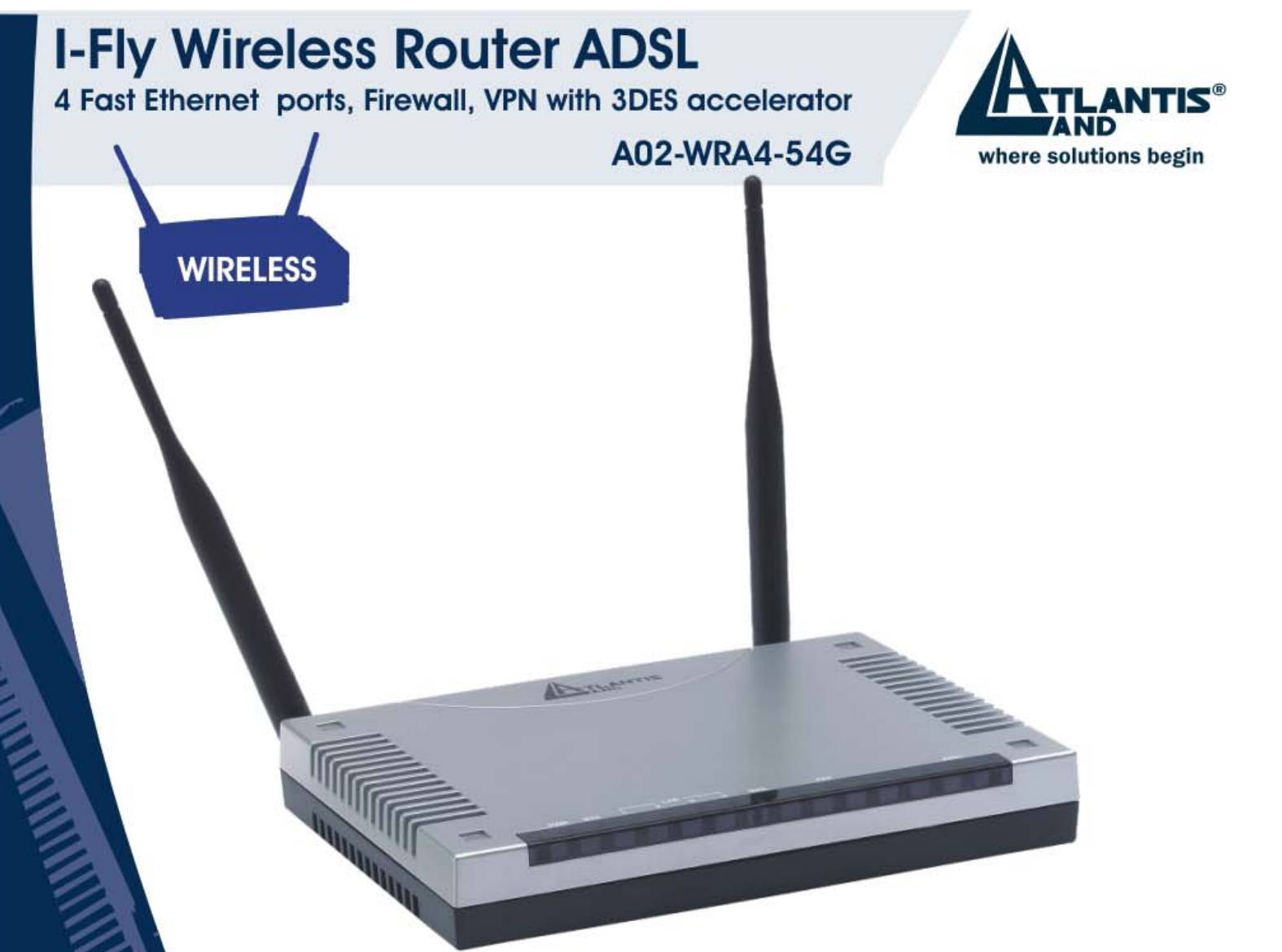

## I-Fly Wireless Router ADSL 4 Fast Ethernet ports, Firewall, VPN with 3DES accelerator

# A02-WRA4-54G

1

# Multilanguage Quick Start Guide

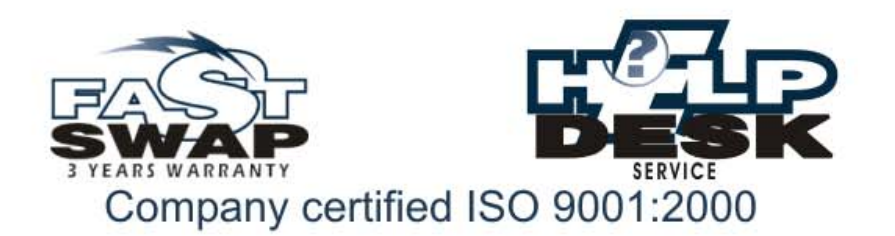

8888

| A    | MULTILANGUAGE QUICK START GUIDE |
|------|---------------------------------|
| ITAL | IANO                            |

| 1.1 Contenuto della confezione    | 5 |
|-----------------------------------|---|
| 1.2 I LED frontali                | 5 |
| 1.3 Le porte posteriori           | 6 |
| 1.4 Cablaggio                     | 7 |
| 1.5 Settaggi di Default           |   |
| 1.6 Configurazione di IE          |   |
| 1.7 Configurazione del PC         |   |
| 1.8 Configurazione Router         |   |
| ENGLISH                           |   |
| 1.1 Package contents              |   |
| 1.2 The Front Panel LEDs          |   |
| 1.3 The Rear Ports                |   |
| 1.4 Cabling                       |   |
| 1.5 Default Settings              |   |
| 1.6 IE Configuration              |   |
| 1.7 TCP/IP Configuration          |   |
| 1.8 Browser configuration         |   |
| FRANCAIS                          |   |
| 1.1 Contenu de la boîte           |   |
| 1.2 Face avant                    |   |
| 1.3 Face arrière                  |   |
| 1.4 Câblage                       |   |
| 1.5 Configuration initiale        |   |
| 1.6 Configuration du TCP/IP       |   |
| 1.7 Vérification                  |   |
| 1.8 Configuration avec le Browser |   |
| -                                 |   |

| A              | MULTILA          | NGUAG | E QUICK | START | GUIDE |
|----------------|------------------|-------|---------|-------|-------|
| DEUT           | SCH              |       |         |       |       |
| <b>1 1 T 1</b> | $1 \cdot 1 = 77$ | 1     |         |       | 0.0   |

| 1.1 Inhalt der Verpackung             |
|---------------------------------------|
| 1.2 Die frontalen LED                 |
| 1.3 Die Hinterturen                   |
| 1.4 Verdrahtung                       |
| 1.5 Einstellung des Default           |
| 1.6 Die IE Konfiguration              |
| 1.7 Konfiguration des PC90            |
| 1.8 Konfiguration des Router103       |
| WARRANTY                              |
| FAST SWAP WARRANTY CERTIFICATE 114    |
| DEMAND OF ASSISTANCE FORM118          |
| GARANZIA                              |
| CERTIFICATO DI GARANZIA FAST SWAP 120 |
| MODULO RICHIESTA ASSISTENZA 124       |
| GARANTIE                              |
| CERTIFICAT DE GARANTIE FAST SWAP126   |
| FICHE DE DEMANDE D'ASSISTANCE         |

A02-WRA4-54G\_GX01(V1.0 May 2004)

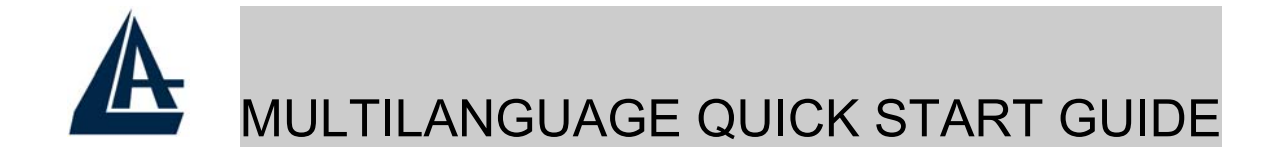

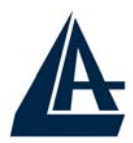

Questo manuale è inteso come una guida rapida, pertanto per ulteriori dettagli sulla configurazione fare riferimento al manuale esteso presente sul CD.

## **1.1 Contenuto della confezione**

Atlantis Land I-Fly Wireless Router ADSL, CD-ROM contenente il manuale, Guida di Quick Start, cavo RJ-11 ADSL, cavo CAT-5 LAN, Cavo RS232-PS2, Alimentatore (12V, 1A).

# 1.2 I LED frontali

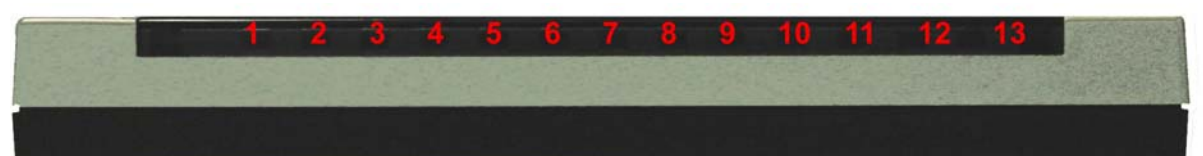

| LED |       | Informazione                                                                                                    |
|-----|-------|----------------------------------------------------------------------------------------------------|
| 1   | Power | Acceso quando connesso alla rete elettrica                                                                                                    |
| 2   | Sys   | Acceso quando il sistema è pronto                                                                                                    |
| 3-6 | Lan   | Acceso quando connesso ad un dispositivo Ethernet<br>Verde= connessione a 100Mbps<br>Arancio= connessione a 10Mbps<br>Lampeggiante quando vi è trasmissione/ricezione                       |
| 7   | WLan  | Acceso verde quando il modulo wireless è correttamente<br>caricato.<br>Lampeggiante quando vi è trasmissione/ricezione                                                                      |
| 10  | Mail  | Lampeggiante quando c'è una mail nall'account configurato.                                                                                                    |
| 11  | PPP   | Acceso quando una connessione PPPoE / PPPoA è attiva.<br>Lampeggiante quando tenta di costruire una connessione<br>PPP.<br>Spento se si utilizza un protocollo diverso (RFC 1483 o<br>1577) |

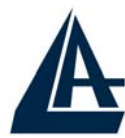

13ADSLAcceso quando connesso in modalità ADSL DSLAM.<br/>Lampeggiante durante la fase di allineamento.

# 1.3 Le porte posteriori

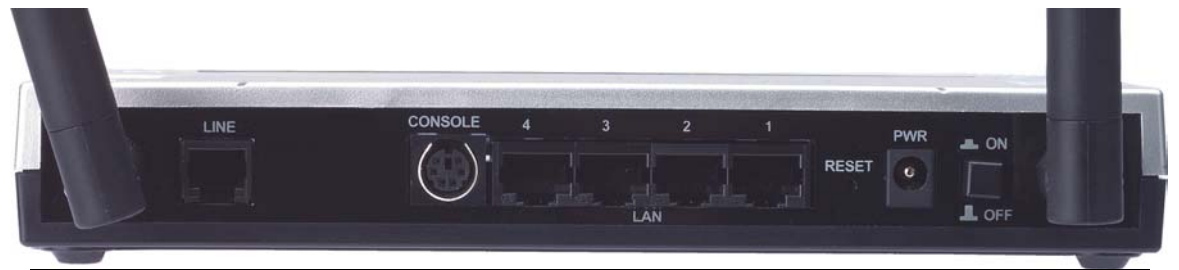

| Porte |                             | Utilizzo                                                                                                    |  |  |
|-------|-----------------------------|----------------------------------------------------------------------------------------------------|--|--|
| 1     | Line(RJ11)                  | Connettere il cavo RJ-11 a questa porta per effettuare l'allacciamento all'ADSL.                                                                                                    |  |  |
| 2     | PS2                         | Connettere il cavo RS232 fornito alla porta<br>seriale (9 pin) del PC. Tale connessione è<br>opzionale.                                                                                                    |  |  |
| 3     | LAN<br>(4 connettori RJ-45) | Connettere con un cavo UTP                                                                                                    |  |  |
| 4     | Reset                       | Dopo che il dispositivo è acceso, premere<br>per effettuare il reset o il restore. Le<br>operazioni sono le seguenti:<br><b>0-3 secondi</b> : per resettare il dispositivo<br><b>3-6 secondi</b> : nessuna azione<br><b>6 secondi o più</b> : effettua un ritorno alle<br>condizioni di default (utilizzare, per<br>esempio, in caso si perdesse la password) |  |  |
| 5     | POWER (jack)                | Connettere l'alimentatore a questo jack                                                                                                    |  |  |
| 6     | POWER Switch                | Premere per accendere/spegnere il Router                                                                                                    |  |  |

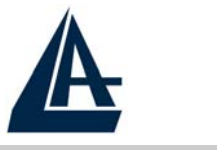

### 1.4 Cablaggio

Anzitutto collegare il prodotto alla linea ADSL tramite il cavo RJ11 fornito in dotazione (nella porta LINE), poi collegare alle porte RJ45 i PC della Lan oppure eventuali Switch. E' possibile accedere al Router tramite i diversi client wireless compatibili con standard IEEE802.11b o IEEE802.11g. Infine collegare 10 l'alimentatore al Router Wireless e poi presa elettrica. Una volta controllati tutti i collegamenti ed acceso l'I-Fly Wireless Router ADSL il prodotto effettuerà immediatamente una diagnostica (circa 20 secondi). Terminata questa fase i Led POWER, SYS e WLAN (eventualmente anche i Led LAN, se connessi a PC) saranno accesi verdi fissi. Il Led ADSL, se opportunamente collegato, inizialmente lampeggerà, durante la fase di allineamento diventerà fisso, una volta allineatosi (condizione e poi indispensabile per la navigazione Internet).

Poiché l'ADSL ed il normale servizio telefonico condividono (spesso) lo stesso filo per trasportare i rispettivi segnali è necessario, al fine di evitare interferenze dannose, dividere tramite un apposito filtro i 2 segnali. Tale filtro passa basso permetterà di estrarre la porzione di spettro utilizzata dal servizio telefonico impedendo così che la qualità di questo sia compromessa dalle alte frequenze introdotte dal segnale dell'ADSL. E' necessario pertanto utilizzare un filtro per ogni presa su cui è collegato un telefono analogico. Esistono opportuni filtri che dispongono di 2 uscite (una PSTN ed una ADSL) e consentono di utilizzare sulla stessa presa sia un telefono analogico che il Router ADSL. Tale filtro non è incluso nella confezione e va acquistato separatamente. Atlantis Land raccomanda di utilizzare apparati certificati per il tipo di linee e consiglia la scelta del codice A01-AF1 (filtro ADSL tripolare su specifiche Telecom Italia).

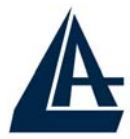

# 1.5 Settaggi di Default

Prima di iniziare la configurazione dell'Atlantis I-Fly Wireless Router ADSL è necessario conoscere quali siano i settaggi di default.

Lasciando questi settaggi e impostando i PC come client DHCP (come da istruzioni seguenti) ed infine configurando la connessione all'ISP (che avrà comunicato tutti i parametri del caso) è possibile utilizzare l'Atlantis I-Fly Wireless Router ADSL in pochissimo tempo. Per una configurazione più dettagliata fare riferimento al manuale presente sul CD. Le configurazioni di Default dell'Atlantis I-Fly Wireless Router ADSL sono:

- Password:admin
- Username: atlantis
- Indirizzo IP: (192.168.1.254), Subnet Mask (255.255.255.0)
- DHCP Server abilitato
- SSSID= wlan-ap, Channel=6, WEP=disabilitato

# 1.6 Configurazione di IE

A questo punto è necessario lanciare IE, andare nel menù **strumenti,** poi scegliere la sezione **Connessioni** e spuntare una delle seguenti voci:

- non utilizzare mai connessioni remote
- usa connessione remota se non è disponibile una connessione di rete

## **1.7 Configurazione del PC**

#### **Configurazione del PC in Windows 95/98/ME**

1. Andare in Start/Settings/Control Panel. Cliccare 2 volte su Network e scegliere Configuration.

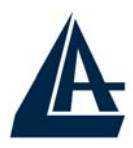

- 2. Selezionare TCP/IP->NE2000 Compatible, o qualsiasi Network Interface Card (NIC) del PC.
- **3.** Cliccare su **Properties**.

| Network ?                                                                                           | × |
|----------------------------------------------------------------------------------------------------|---|
| Configuration Identification Access Control                                                         | 1 |
| The following network components are installed:                                                     |   |
| NE2000 Compatible      NetBELIL -> Dial-Lin Adapter                                                 |   |
| NetBEUI -> NE2000 Compatible                                                                        |   |
| TCP/IP -> DIal-Up Adapter                                                                           |   |
| File and printer sharing for Microsoft Networks                                                     |   |
| Add Remove Properties                                                                               |   |
| Primary Network Logon:                                                                              | · |
|                                                                                                    |   |
| <u>File and Print Sharing</u>                                                                       |   |
| Description<br>TCP/IP is the protocol you use to connect to the Internet and<br>wide-area networks. |   |
|                                                                                                    | _ |
| OK Cancel                                                                                           |   |

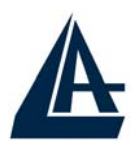

- 4. Selezionare l'opzione Obtain an IP address automatically (dopo aver scelto IP Address).
- 5. Andare su DNS Configuration.
- 6. Selezionare l'opzione **Disable DNS** e premere su **OK** per terminare la configurazione.

| T | CP/IP Properties                                                                  |                                                |                                                  |                                    |                                        | ? × |
|---|-----------------------------------------------------------------------------------|------------------------------------------------|--------------------------------------------------|------------------------------------|----------------------------------------|-----|
|   | Bindings<br>DNS Configuration                                                     | Adv<br>Gateway                                 | anced<br>WINS Confi                              | N<br>iguration                     | IetBIOS                                | ess |
|   | An IP address can<br>If your network doo<br>your network admi<br>the space below. | be automati<br>es not autom<br>nistrator for a | cally assigne<br>atically assig<br>an address, a | d to this<br>n IP add<br>nd then I | computer.<br>resses, asl<br>type it in | <   |
|   | <b>D</b> <sup>©</sup> Obtain an IP                                                | address auti                                   | omatically                                       |                                    |                                        |     |
| ſ | C Specify an IF                                                                   | address:—                                      |                                                  |                                    |                                        | 1   |
|   | [P Address:                                                                       |                                                |                                                  |                                    | ]                                      |     |
|   | S <u>u</u> bnet Mas                                                               | k:                                             |                                                  |                                    | ]                                      |     |
|   |                                                                                   |                                                |                                                  |                                    |                                        |     |
|   |                                                                                   |                                                |                                                  |                                    |                                        |     |
|   |                                                                                   |                                                |                                                  |                                    |                                        |     |
|   |                                                                                   |                                                | OK                                               |                                    | Cance                                  | :   |

Riavviare il PC affinché i cambiamenti abbiano effetto.

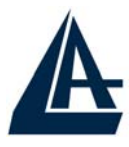

#### **Configurazione del PC in Windows NT4.0**

- 1. Andare su Start/Settings/ Control Panel. Cliccare per due volte su Network e poi cliccare su Protocols .
- 2. Selezionare TCP/IP Protocol e poi cliccare su Properties.

| twork                                                                    | (                                                       | 1 1                                                    | ?                        |
|--------------------------------------------------------------------------|---------------------------------------------------------|--------------------------------------------------------|--------------------------|
| dentification Se                                                         | rvices Protoc                                           | <sup>ols</sup> Adapters Bind                           | lings                    |
| Network Protoco                                                          | ols:                                                    |                                                        |                          |
| 3 NetBEUI Pr<br>3 NWLink IP<br>3 NWLink Ne<br>3 NWLink Ne<br>3 NWLink Ne | otocol<br>tBIOS<br>tocol                                | ble Transport                                          |                          |
| <u>A</u> dd                                                              | <u>R</u> emove                                          | Properties                                             | <u>U</u> pdate           |
| Description: -                                                           |                                                         |                                                        |                          |
| Transport Con<br>area network p<br>diverse interco                       | trol Protocol/Int<br>protocol that pro<br>nnected netwo | ternet Protocol. The d<br>ovides communication<br>rks. | lefault wide<br>1 across |
|                                                                          |                                                         |                                                        |                          |
|                                                                          |                                                         | 25                                                     | 223                      |

**3.** Selezionare l'opzione **Obtain an IP address from a DHCP server** e premere **OK**.

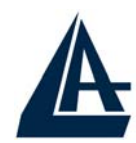

| Address       DNS       WINS Address       Routing         An IP address can be automatically assigned to this network by a DHCP server. If your network does not have a DHCP server set your network administrator for an address, and then type he space below.         Adagter:         (your network adapter)         Image: Optimize the space below.         Image: Optimize the space below.         Image: Optimize the space the space the space the space the space the space the space the space the space the space the space the space the space the space the space the space the space the space the space the space the space the space the space the space the space the space the space the space t | IIALL                   |
|----------------------------------------------------------------------------------------------------|-------------------------|
| Address       DNS       WINS Address       Routing         An IP address can be automatically assigned to this network by a DHCP server. If your network does not have a DHCP server six your network administrator for an address, and then type he space below.         Adagter:         Adagter:         (vour network adspter)            • Obtain an IP address from a DHCP server             • Optain an IP address         IP Address:            • Specify an IP address             • Subnet Mask:                                                                                                    | ? ×                     |
| An IP address can be automatically assigned to this network<br>by a DHCP server. If your network does not have a DHCP sisk your network administrator for an address, and then type<br>he space below.<br>Adagter:<br>(your network adapter)                                                                                                    | 12                      |
| Adagter:     (your network adapter) <b>O</b> Detain an IP address from a DHCP server <b>O</b> Specify an IP address    IP Address:       Subnet Mask:                                                                                                    | card<br>erver,<br>it in |
| Obtain an IP address from a DHCP server     Specify an IP address     IP Address:     Subnet Mask:                                                                                                    |                         |
| Specify an IP address      IP Address:      Subnet Mask:                                                                                                    |                         |
| IP Address:                                                                                                    |                         |
| Subnet Mask:                                                                                                    |                         |
|                                                                                                    |                         |
| Default Gateway:                                                                                                    |                         |
|                                                                                                    |                         |
| Advanc                                                                                                    | ed                      |
|                                                                                                    |                         |

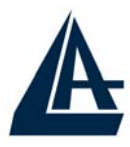

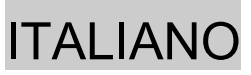

#### **Configurazione del PC in Windows 2000**

- 1. Andare su Start/Settings/Control Panel. Cliccare due volte su Network and Dial-up Connections.
- 2. Cliccare due volte su Local Area Connection.

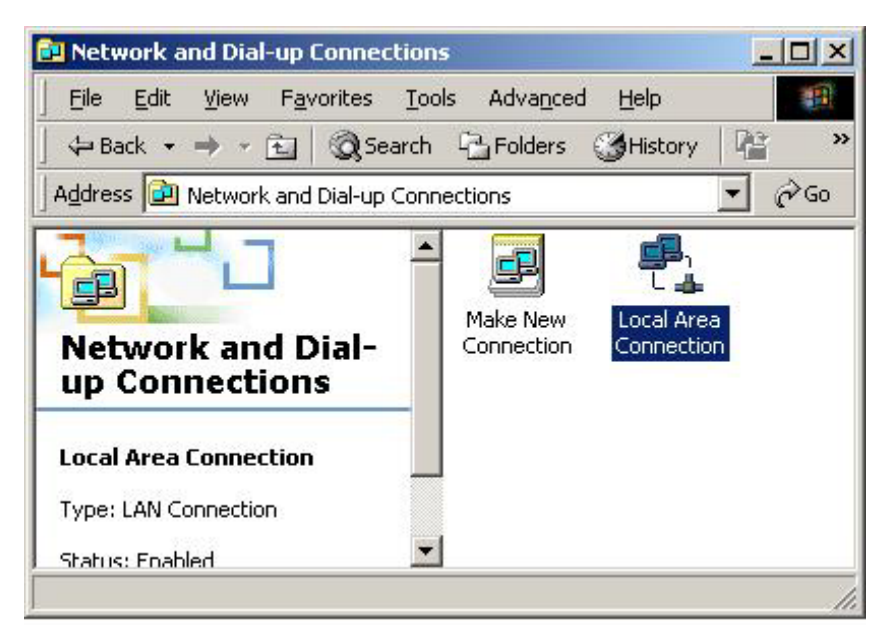

3. In Local Area Connection Status cliccare Properties.

| al Area Connectio | n Status                         |
|-------------------|----------------------------------|
| eneral            |                                  |
| Connection        |                                  |
| Status:           | Connected                        |
| Duration:         | 05:54:27                         |
| Speed:            | 10.0 Mbps                        |
| Packets:          | Sent — 🖃 — Received<br>300   138 |
| Properties        | Disable                          |
|                   | <u>C</u> los                     |

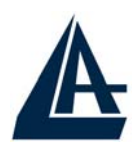

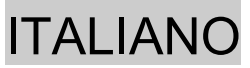

4. Selezionare Internet Protocol (TCP/IP) e cliccare su Properties.

| Local Area Connection 2 Properties                                                                                                    |
|----------------------------------------------------------------------------------------------------|
| General Sharing                                                                                                    |
| Connect using:                                                                                                    |
| Bealtek RTL8139(A) PCI Fast Ethernet Adapter                                                                                                    |
| ,<br><u>C</u> onfigure                                                                                                    |
| Components checked are used by this connection:                                                                                                    |
| ✓ TWLink IPX/SPX/NetBIOS Compatible Transport Proto ▲ ✓ TwleBEUI Protocol                                                                                         |
| Internet Protocol (TCP/IP)                                                                                                    |
|                                                                                                    |
| Install Uninstall Properties                                                                                                    |
| Description                                                                                                    |
| Transmission Control Protocol/Internet Protocol. The default<br>wide area network protocol that provides communication<br>across diverse interconnected networks. |
| Sho <u>w</u> icon in taskbar when connected                                                                                                    |
| OK Cancel                                                                                                    |

- 5. Selezionare l'opzione Obtain an IP address automatically e successivamente Obtain DNS server address automatically.
- 6. Premere su OK per terminare la configurazione.

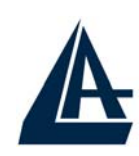

| u can get IP settings assigne                                | d automatic  | ally if y | our nel    | work su  | apports   |
|--------------------------------------------------------------|--------------|-----------|------------|----------|-----------|
| s capability. Otherwise, you n<br>e appropriate IP settings. | eed to ask y | our ne    | etwork -   | administ | rator for |
|                                                              |              |           |            |          |           |
| Obtain an IP address auto                                    | omatically   |           |            |          |           |
| Use the following IP addre                                   |              |           |            |          | 2         |
| [P address:                                                  |              | 13        | <b>*</b> 5 | 53       |           |
| S <u>u</u> bnet mask:                                        |              | ÷         | 40         | - 63     |           |
| Default gateway:                                             |              | 4         | Ψř         | -2       | -         |
|                                                              |              |           |            |          |           |
| <ul> <li>Ubtain DNS server addres</li> </ul>                 | ss automatic | ally      |            |          |           |
| Use the following DNS se                                     | rver address | ses:      |            |          | _         |
| Preferred DNS server:                                        | 1            | 55        | <u>+1</u>  | 100      |           |
| <u>A</u> lternate DNS server:                                |              |           |            | 63       | -         |
|                                                              |              |           |            | . L. ۸   |           |
|                                                              |              |           |            | AdĀ      | ancea     |

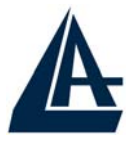

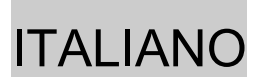

#### Configurazione del PC in Windows XP

- 1. Andare su Start e poi Control Panel. Cliccare due volte su Network (in Classic View) Connections.
- 2. Cliccare due volte su Local Area Connection.

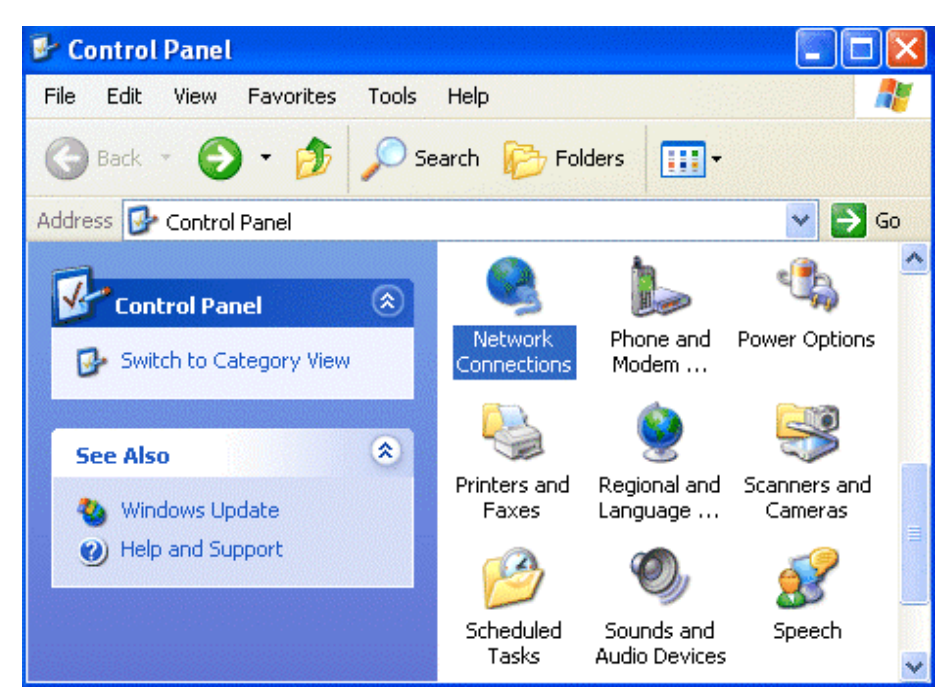

3. In Local Area Connection Status cliccare Properties.

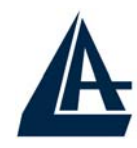

|                  |                | I                            | TALIANC |
|------------------|----------------|------------------------------|---------|
| 🕹 Local Area Con | nection Status | ?                            | ×       |
| General Support  |                |                              |         |
| Connection       |                |                              |         |
| Status:          |                | Connected                    |         |
| Duration:        |                | 00:05:34                     |         |
| Speed:           |                | 100.0 Mbps                   |         |
| Activity         | 2              |                              |         |
|                  | Sent — 🛃 —     | <ul> <li>Received</li> </ul> |         |
| Bytes:           | 1,403          | 1,749                        |         |
| Properties       | Disable        |                              |         |
|                  |                | Close                        |         |

4. Selezionare Internet Protocol (TCP/IP) e cliccare su Properties.

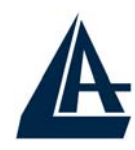

| ITA                                                                                                    | <b>LIANO</b> |
|----------------------------------------------------------------------------------------------------|--------------|
| 🕹 Local Area Connection Properties 🛛 🔹 💽                                                                                                    |              |
| General Authentication Advanced                                                                                                    |              |
| Connect using:                                                                                                    |              |
| D-Link DFE-530TX PCI Fast Ethernet Adapter (rev.B)                                                                                                    |              |
| Configure                                                                                                    |              |
| This connection uses the following items:                                                                                                    |              |
| <ul> <li>Client for Microsoft Networks</li> <li>File and Printer Sharing for Microsoft Networks</li> <li>QoS Packet Scheduler</li> <li>Internet Protocol (TCP/IP)</li> </ul> |              |
| Install Uninstall Properties                                                                                                    |              |
| Transmission Control Protocol/Internet Protocol. The default<br>wide area network protocol that provides communication<br>across diverse interconnected networks.            |              |
| Show icon in notification area when connected                                                                                                    |              |
| OK Cancel                                                                                                    |              |

- 5. Selezionare l'opzione Obtain an IP address automatically e successivamente Obtain DNS server address automatically.
- 6. Premere su OK per terminare la configurazione.

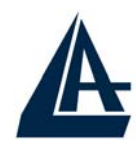

| Internet Protocol (TCP/IP) Prop                                                                                  | erties 🛛 🖓 🔀                                                             |
|----------------------------------------------------------------------------------------------------|--------------------------------------------------------------------------|
| General Alternate Configuration                                                                                  |                                                                          |
| You can get IP settings assigned auto<br>this capability. Otherwise, you need to<br>the appropriate IP settings. | matically if your network supports<br>ask your network administrator for |
| Obtain an IP address automatica                                                                                  | lly                                                                      |
| OUse the following IP address: —                                                                                 |                                                                          |
| IP address:                                                                                                    |                                                                          |
| Subnet mask:                                                                                                    | · · · ·                                                                  |
| Default gateway:                                                                                                 | · · · · ·                                                                |
| Obtain DNS server address auto                                                                                   | matically                                                                |
| OUse the following DNS server ac                                                                                 | Idresses:                                                                |
| Preferred DNS server:                                                                                            | · · ·                                                                    |
| Alternate DNS server:                                                                                            | · · · · ·                                                                |
|                                                                                                    | Advanced                                                                 |
|                                                                                                    | OK Cancel                                                                |

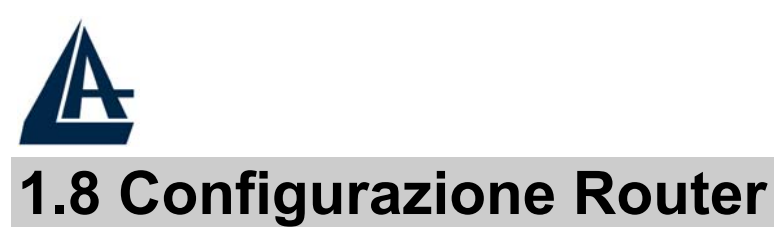

Accedere col browser web al seguente indirizzo IP che di default è: **192.168.1.254**, e premere il tasto invio.

| 401 Unauthorized - Microsoft Internet Explorer                  |         | _ 7 🗙          |
|-----------------------------------------------------------------|---------|----------------|
| File Modifica Visualizza Preferiti Strumenti ?                  |         | <b></b>        |
| 🔇 Indietro 🔹 🕥 - 😰 😭 🔎 Cerca 🤺 Preferiti 🔮 Multimedia 🤣 🔗 - 漫 👿 | • 💭     |                |
| Indirizzo http://192.168.1.254                                  | 💌 🋃 Vai | Collegamenti » |

Utilizzare **admin** (come nome utente) e **atlantis** (come password). Premere **OK** per continuare.

| Connetti a 192.                           | 168.1.1           | ? 🔀      |
|-------------------------------------------|-------------------|----------|
|                                           |                   | GET      |
| <u>N</u> ome utente:<br><u>P</u> assword: | Memorizza passivi | <b>₽</b> |
|                                           | OK                | Annulla  |

Apparirà a questo punto il Menù Principale, nella cui parte sinistra è possibile accedere (come se si stessero vedendo i links in una homepage) a tutte le sezioni disponibili: **Status**, **Quick Start**, **Configuration**, **Save config to FLASH** ed infine **Language**.

**ITALIANO** 

| A                    |                    |                    |               | r           |         |
|----------------------|--------------------|--------------------|---------------|-------------|---------|
| <i>b</i>             |                    |                    |               | 1           | ALIANO  |
| ATLANTIS             | I-Fly Wireless F   | Router ADSL        |               |             |         |
| AND                  |                    |                    |               |             |         |
| Status               | Status             |                    |               |             |         |
| Quick Start          | Device Information |                    |               |             |         |
| Configuration        | Model Name         | ADSL Modem/Ro      | uter          |             |         |
| Save Config to FLASH | Host Name 🔉        | home.gateway       |               |             |         |
| Language             | System Up-Time     | 00:01:53s          |               |             |         |
|                      | Current Time 💿     | Thu, 01 Jan 1970   | - 02:01:38    | Sync Now    |         |
|                      | Hardware Version   | He500/He400 AD     | SL-AVVG v1.00 |             |         |
|                      | Software Version   | 4.54c              |               |             |         |
|                      | MAC Address        | 00:04:ED:11:23:11  | ≣(            |             |         |
|                      | Home URL           | Atlantis Land S.p. | A.            |             |         |
|                      | LAN                |                    |               |             |         |
|                      | IP Address 🕥       | 192.168.1.254      |               |             |         |
|                      | SubNetmask         | 255.255.255.0      |               |             |         |
|                      | DHCP Server 🕥      | Enabled            |               |             |         |
|                      | WAN                |                    |               |             |         |
|                      | Primary DNS 🕥      | None               |               |             |         |
|                      | Port Status        |                    |               |             |         |
|                      | Port               | Ethernet 🔿         | ADSL 💽        | Wireless 🔿  |         |
|                      | Connected          | $\checkmark$       | ×             | V           |         |
|                      | Statistics         |                    |               |             |         |
|                      | Ethernet O         |                    | Rx : 0/ 0     |             |         |
|                      |                    |                    |               | SAVE CONFIG | RESTART |

Cliccando sulla sezione desiderata, nello spazio della homepage appariranno tutti i settaggi relativi alla configurazione della sezione scelta, oppure si apriranno tutta una serie di sottosezioni tra cui scegliere prima di avere accesso alle configurazione vere e proprie.

Seguendo i successivi passi è possibile rendere operativo l'I-Fly Wireless ADSL Router in pochissimo tempo a patto di usare le macchine della Lan configurate come client DHCP. Al solito per una configurazione personalizzata della Lan e del Router fare riferimento al manuale presente sul CD.

Evidenziare la sezione **Configuration**, poi **WAN** e poi **ISP**. Apparirà la seguente immagine:

| A         |                                   | ITALIANO          |
|-----------|-----------------------------------|-------------------|
| ISP       |                                   |                   |
| Please se | lect the type of service you wish | to create         |
|           | ⊙ RFC 1483 Routed                 | ORFC 1483 Bridged |
| ATM       | OPPPoA Routed                     | O IPoA Routed     |
|           | O PPPoE Routed                    | Quick Start 🕥     |
| Next      |                                   |                   |

Scegliere il protocollo opportuno o premere su **Quick Start** per effettuare una configurazione automatica.

### **Quick Start**

Cliccare su **Quick Start**, apparirà la procedura automatica per selezionare la connessione.

| duicitotuit       |                    |                                      |
|-------------------|--------------------|--------------------------------------|
| Connection        |                    |                                      |
| Encapsulation     | PPPoA              | 🗸 🚺 Auto Scan                        |
| VPI               | 8                  |                                      |
| VCI               | 35                 |                                      |
| NAT               | ⊙ Enable ⊖ Dis     | sable                                |
| Optional Settings |                    |                                      |
| IP Address        | (10.0.0.0' means ' | Obtain an IP address automatically') |
| SubNetmask        |                    |                                      |
| Default Gateway   |                    |                                      |
| DNS               |                    |                                      |
| Primary DNS       |                    |                                      |
| Secondary DNS     |                    |                                      |
| PPP               |                    |                                      |
| Username          |                    |                                      |
| Password          |                    |                                      |
| Apply Cancel      |                    |                                      |

Cliccare su AUTO SCAN (e poi su Start) per ottenere le informazioni sul tipo di protocollo ed i valori di VCI/VPI (se esiste già una connessione questa va cancellata andando in

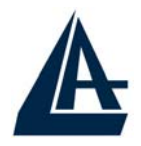

**Configuration-WAN-ISP** e poi premendo **delete**). Se tali parametri sono stati già comunicati dall'ISP (o altrimenti noti) è possibile inserirli immediatamente, passando alla sezione opportuna.

Dopo aver premuto il tasto AutoSCAN è possibile ottenere i parametri caratteristici della linea ADSL.

#### Quick Start

|                         | - |
|-------------------------|---|
| found PPPoA PVC on 8/35 | 2 |
|                         |   |
|                         |   |
|                         |   |
|                         |   |

A questo punto evidenziare (qualora siano state rilevate più configurazioni possibili) la configurazione e premere su **Apply**. Inserire i parametri restanti (Username e Password nel caso di PPPoA/PPPoE o indirizzo IP/Subnet/Default Gateway nel caso di RFC1483/1577). Terminata la configurazione premere su **Save Config to FLASH** (e poi su **Save**) per rendere i settaggi permanenti.

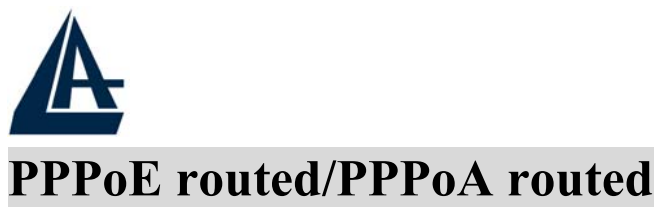

PPPoE/PPPoA sono connessioni ADSL conosciute come dial-up DSL. Sono state concepite per integrare servizi a banda larga con un'attenzione particolare alla facilità di configurazione. L'utente può beneficiare di una grande velocità di accesso senza cambiare l'idea di funzionamento, condividere lo stesso account con l'ISP. WAN Connection

| PPPoE Routed            |                                                        |
|-------------------------|--------------------------------------------------------|
| Description             | PPPoE Routed                                           |
| VPI                     | 8                                                      |
| VCI                     | 35                                                     |
| ATM Class               | UBR 💌                                                  |
| NAT                     | ⊙ Enable ◯ Disable                                     |
| Username                |                                                        |
| Password                |                                                        |
| Service Name            |                                                        |
| IP Address              | (10.0.0.0' means 'Obtain an IP address automatically') |
| Authentication Protocol | Chap(Auto) 💌                                           |
| Connection              | Always On 👻                                            |
| Idle Timeout            | 0 minutes                                              |
| RIP                     | RIP v1 RIP v2 RIP v2 Multicast                         |
| MTU                     | 1492                                                   |

Vediamo i parametri da configurare:

- **VPI**:8
- VCI:35
- **ATM Class**: è possibile scegliere la classe di servizio per il layer ATM. Il valore di default è UBR.
- NAT: Il NAT consente a più utenti di accedere ad Internet al costo di un singolo account IP. Se gli utenti della LAN dispongono di indirizzi IP pubblici e possono pertanto accedere direttamente ad Internet (e fungere da server per

**ITALIANO** 

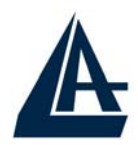

determinati servizi) tale funzionalità dovrebbe essere disabilitata.

- Username: Introdurre l'username fornita dall'ISP(case sensitive).
- **Password**: Introdurre la password fornita dall'ISP (case sensitive).
- Service Name:Utilizzare solo se espressamente richiesto dall'ISP (solo col PPPoE)
- **IP Address**: lasciare tale parametro con il valore 0.0.0.0
- Authentication Protocol: Di default è Chap(Auto). Le altre opzioni possibili sono CHAP e PAP, in caso di dubbio lasciare il valore di default.
- **PPPoA/PPPoE Connection**: Scegliere **Always On** se si desidera stabilire una sessione PPPoA nel momento dello starting up. Inoltre viene automaticamente ristabilita la connessione PPPoA/PPPoE qualora la connessione cada. Scegliere **Connect on Demand** per stabilire una connessione PPPoA/PPPoE solo quando ci sono pacchetti (non necessariamente generati da IE) diretti verso Internet.
- Idle-Timeout (in minutes): Disconnette automaticamente l' I-Fly Wireless Router ADSL quando non rileva alcuna attività di pacchetti verso Internet per un tempo predeterminato. Il valore settato a 0 non fa attivare questa funzionalità.
- Scegliere se utilizzare il protocollo RIP ed eventualmente quale versione utilizzare. Impostare infine il valore di MTU (Maximum Transmission Unit) non superando il valore di 1500. Nel caso di PPPoE il limite è 1492.

Premere **Apply** per rendere operativa la nuova configurazione. Terminata la configurazione premere su **Save Config to FLASH** (e poi su **Save**) per rendere i settaggi permanenti. Il Led PPP prima lampeggerà e poi diventerà fisso (il Led ADSL dovrebbe essere fisso per indicare l'allineamento).

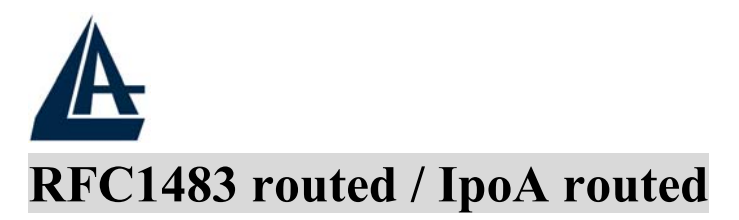

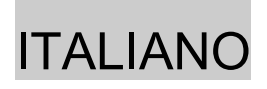

| WAN Connection       |                                                      |
|----------------------|------------------------------------------------------|
| RFC 1483 Routed      |                                                      |
| Description          | RFC 1483 routed mode                                 |
| VPI                  | 8                                                    |
| VCI                  | 35                                                   |
| ATM Class            | UBR 💌                                                |
| NAT                  | ⊙ Enable O Disable                                   |
| Encapsulation Method | LLC Routed                                           |
|                      | ⊙ Obtain an IP address automatically via DHCP client |
|                      | OUse the following IP address                        |
| IP Assignment        | IP Address                                           |
|                      | Netmask                                              |
|                      | Gateway                                              |
| RIP                  | RIP v1 RIP v2 RIP v2 Multicast                       |
| MTU                  | 1500                                                 |

Vediamo i parametri da configurare:

- **VPI**:8
- VCI:35
- **ATM Class**= è possibile scegliere la classe di servizio per il layer ATM. Il valore di default è UBR.
- NAT: Il NAT consente a più utenti di accedere ad Internet al costo di un singolo account IP. Se gli utenti della LAN dispongono di indirizzi IP pubblici e possono pertanto accedere direttamente ad Internet (e fungere da server per determinati servizi) tale funzionalità dovrebbe essere disabilitata.
- Encapsulation Method (presento solo in RFC1483 routed): Scegliere il metodo di incapsulazione utilizzato dal provider. Sono disponibili:LLC Bridged, VCMux Bridged, VCMux Routed, LLC Routed ed LLC MER.

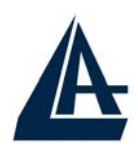

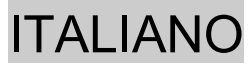

- Non resta che selezionare la voce Use the following IP address ed introdurre:
  - **IP Address:**Introdurre l'IP pubblico.
  - Netmask:Introdurre la Netmask fornita dall'ISP.
  - Gateway: Introdurre il Default Gateway del Router.

Qualora invece questi dati siano forniti dal server dall'ISP in maniera automatica, spuntare la voce Obtain an IP address automatically via DHCP client.

Scegliere se utilizzare il protocollo RIP ed eventualmente quale versione utilizzare. Impostare infine il valore di MTU (Maximum Transmission Unit) non superando il valore di 1500. Premere **Apply** per rendere operativa la nuova configurazione. Terminata la configurazione premere su **Save Config to FLASH** (e poi su **Save**) per rendere i settaggi permanenti.

Accedere alla sezione **Configuration-Firewall-General Settings**. Qui spuntare il bottone **Enable** e selezionare il livello di protezione più adeguato (per usare la modalità **All blocked/Userdefined** consultare il manuale su CDRom) per rendere più sicura la navigazione.

| General Settings  |                                                                                                    |  |
|-------------------|----------------------------------------------------------------------------------------------------|--|
| Firewall Security |                                                                                                    |  |
| Security          | ⊙ Enable ○ Disable                                                                                                  |  |
|                   | O All blocked/User-defined                                                                                          |  |
| Delieu            | O High security level                                                                                               |  |
| Folicy            | ⊙ Medium security level                                                                                             |  |
|                   | C Low security level                                                                                                |  |
| (     (           | ifter enabling Firewall, please check the Packet Filter<br>adding (TCP:443,outbound allowed) will let HTTPS data go |  |
| Block WAN Request | ⊙ Enable O Disable                                                                                                  |  |
| Apply             |                                                                                                    |  |

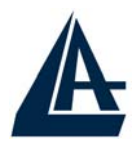

Premere **Apply** per rendere operativa la nuova configurazione. Terminata la configurazione premere su **Save Config to FLASH** (e poi su **Save**) per rendere i settaggi permanenti.

A questo punto accedendo alla sezione **Status** è possibile controllare l'avvenuta connessione e quindi cominciare la navigazione. Per ogni altro problema si invita alla consultazione del manuale completo presente sul CDRom allegato al prodotto.

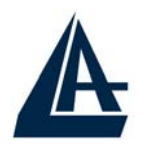

### ENGLISH

For more detailed instructions on configuring and using the I-Fly Wireless Router ADSL, please refer to the online manual.

Before beginning the configuration of the Router you have to know the parameters of your subscription ADSL.

There are five ways — PPPoE, PPPoA, RFC1483 routed, IPoA, RFC1483 Bridge— for the device to have a public IP address and then to access Internet. You have to check with your ISP about which way is adopted.

**VPI/VCI:** Consult the telephone company to get the Virtual Path Identifier (VPI) and Virtual Channel Identifier (VCI) numbers. The valid range for the VPI is 0 to 255 and for the VCI is 32 to The default value VPI is 0 and VCI is 32. 65535. For BT (VPI=0, VCI=38) and for KC (VPI=1, VCI=50). NAT: The NAT feature allows multiple-user Internet access for the cost of a single IP account. If you need to have a public server network, NAT be or public has to disabled. a Encapsulation Method: Be sure to use the encapsulation method VC MUX) required (LLC/SNAP or bv vour ISP. Gather the information as illustrated in the following table and keep it for reference.

| PPPoE | VPI and VCI<br>VC-based / LLC-based multiplexing<br>Username and Password<br>Service Name |  |
|-------|-------------------------------------------------------------------------------------------|--|
| PPPoA | VPI and VCI<br>VC-based / LLC-based multiplexing<br>Username and Password                 |  |

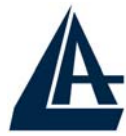

| RFC1483<br>Bridged | VPI/VCI<br>VC-based / LLC-based multiplexing                                                                                                    |  |  |
|--------------------|----------------------------------------------------------------------------------------------------|--|--|
| RFC1483<br>Routed  | <ul> <li>VPI/VCI</li> <li>VC-based / LLC-based multiplexing</li> <li>IP address</li> <li>Subnet mask</li> <li>Default Gateway (IP address)</li> <li>IP address (DNS)</li> </ul> |  |  |
| IPoA               | VPI/VCI<br>IP address<br>Subnet mask<br>Default Gateway (IP address)<br>IP address (DNS)                                                                                        |  |  |

## **1.1 Package contents**

Atlantis Land I-Fly Wireless Router ADSL, CD-ROM with manual, Quick Start Guide, cable RJ-11 ADSL, cable CAT-5 LAN, RS232-PS2 cable, Power Adapter AC-DC (12V, 1A).

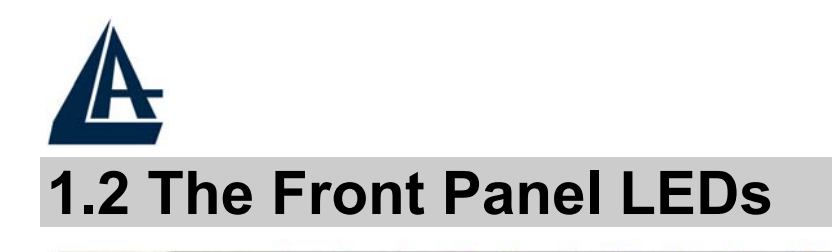

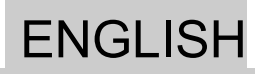

| LED |       | Meaning                                                                                                    |  |
|-----|-------|----------------------------------------------------------------------------------------------------|--|
| 1   | Power | Lit when power ON                                                                                                    |  |
| 2   | Sys   | Lit when system is ready                                                                                              |  |
| 3-6 | Lan   | Lit when connected to Ethernet device<br>Green for 100Mbps; Orange for 10Mbps<br>Blinking when data transmit/received |  |
| 7   | WLan  | Lit green when the wireless connection is established.<br>Flashes when sending/receiving data.                        |  |
| 10  | Mail  | Blinking when there is email in the email account                                                                     |  |
| 11  | PPP   | Lit when there is a PPPoA/PPPoE connection                                                                            |  |
| 13  | ADSL  | Lit when successfully connected to an ADSL DSLAM                                                                      |  |

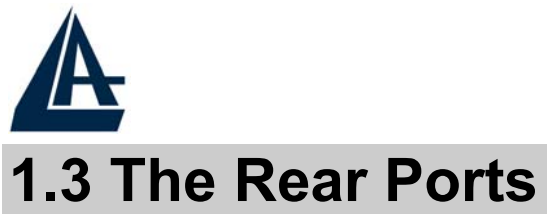

### ENGLISH

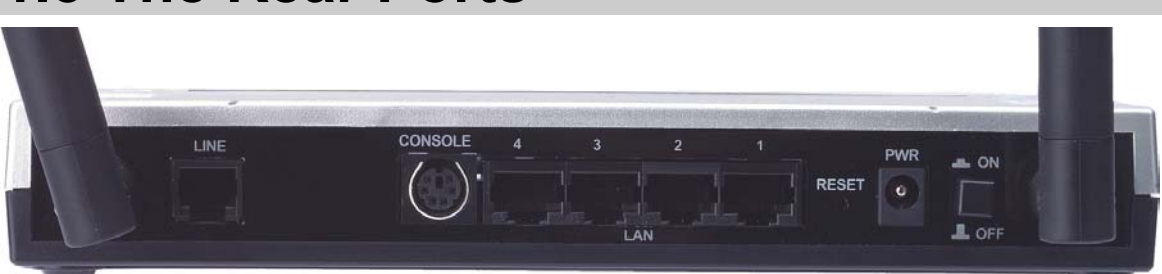

| Port |                    | Meaning                                                                                                    |  |  |
|------|--------------------|----------------------------------------------------------------------------------------------------|--|--|
| 1    | Line (RJ11)        | Connect the supplied RJ-11 cable to this port<br>when connecting to the ADSL/telephone<br>network.                                                                                                    |  |  |
| 2    | PS2                | Connect a RS-232 cable to this port when connecting to a PC's RS-232 port (9-pin serial port).                                                                                                    |  |  |
| 3    | LAN<br>(4 * RJ-45) | Connect an UTP Ethernet cable to one of the four LAN ports when connecting to a PC or an office/home network of 10Mbps or 100Mbps.                                                                                                    |  |  |
| 4    | Reset              | After the device has turned on, press it to<br>reset the device or restore to factory default<br>settings. The operation is as below:<br>0-3 seconds: reset the device<br>3-6 seconds: no action<br>6 seconds or above: seconds or above:<br>restore to factory default settings (this is<br>used when you can not login to the router,<br>e.g. forgot the password) |  |  |
| 5    | POWER (jack)       | Connect the supplied power adapter to this jack.                                                                                                    |  |  |

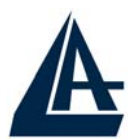

6

**POWER Switch** 

A Power ON/OFF switch

# 1.4 Cabling

First you must connect the product to the ADSL line through the RJ11 cable you have in equipment (in the port LINE), then connect to the RJ45 ports the PCs of your Lan or others Switch. You can get to the Router through the different client wireless compatible with the IEEE802.11b & IEEE802.11g standard. In the end connect the feeder to the Router Wireless and then to the socket. Once you've checked all the connections and you've turned on the I-Fly Wireless Router ADSL the product will carry on immediately a diagnosis (20 seconds). Finished this the Led POWER, SYS and WLAN (eventually even the Led LAN, if connected to PCs) will be fixed green . The Led ADSL, if suitably connected, at first will be flashing , during the ranging process and then it will remain fixed, once it got ranged (necessary condition for using the Internet).

# **1.5 Default Settings**

I-Fly Wireless ADSL Router can be configured with your Web browser. The web browser is included as a standard application in following operation systems, UNIX, Linux, Mac OS, Windows 95/98/NT/2000/Me, etc. The product provides a very easy and user-friendly interface for configuration.

#### **Before Configuration**

This section describes the configuration required by LAN-attached PCs that communicate with the I-Fly Wireless ADSL Router , either to configure the device, or for network access. These PCs must have an Ethernet interface installed properly, be connected to the I-Fly Wireless Router ADSL either directly or through an external repeater hub, and have TCP/IP installed and configured to obtain an IP address through a DHCP server or a

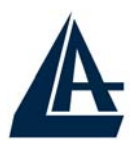

### ENGLISH

fixed IP address that must be in the same subnet of the I-Fly Wireless ADSL Router. The default IP address of the I-Fly Wireless ADSL Router is **192.168.1.254** and subnet mask is 255.255.255.0. The best and easy way is to configure the PC to get an IP address from the I-Fly Wireless ADSL Router.

Please follow the steps below for PC's network environment installation. First of all, please check your PC's network components. The TCP/IP protocol stack and Ethernet network adapter must be installed. If not, please refer to MS Windows relative manuals.

Before you configure this I-Fly Wireless ADSL Router, you need to know the following default settings:

- Password:admin
- Userneme:atlantis
- IP address (**192.168.1.254**), Subnet Mask (**255.255.255.0**)
- DHCP Server enable
- SSSID= wlan-ap, Channel=6, WEP=disable

# **1.6 IE Configuration**

Now open IE, go to **Instruments** menu, select the **Connections** tab and select one of the following options:

- Never use remote connection
- Use remote connection if another network connection isn't available

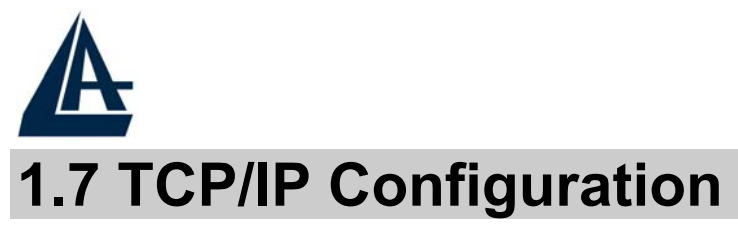

#### Configuring PC (Windows 95/98/ME)

- 1. Go to **Start / Settings / Control Panel**. In the Control Panel, double-click on **Network** and choose the **Configuration** tab.
- 2. Select **TCP / IP -> NE2000 Compatible**, or the name of any Network Interface Card (NIC) in your PC.
- 3. Click **Properties**.

| Network                                                                                             |  |  |  |
|----------------------------------------------------------------------------------------------------|--|--|--|
| Configuration   Access Control                                                                      |  |  |  |
| The following network components are installed:                                                     |  |  |  |
| NE 2000 Compatible      NetBEUL -> Dial-Up Adapter      NetBEUL -> NE 2000 Compatible               |  |  |  |
| TCP/IP -> Dial-Up Adapter                                                                           |  |  |  |
| File and printer sharing for Microsoft Networks                                                     |  |  |  |
| Add Remove Properties                                                                               |  |  |  |
| Client for Microsoft Networks                                                                       |  |  |  |
| Eile and Print Sharing                                                                              |  |  |  |
| Description<br>TCP/IP is the protocol you use to connect to the Internet and<br>wide-area networks. |  |  |  |
| OK Cancel                                                                                           |  |  |  |

4. Select the **IP Address** tab. In this page, click the **Obtain an IP address automatically** radio button.

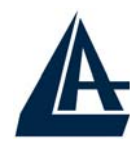

|                                                                                                    |                                  |                            | ENG    | LISH |
|----------------------------------------------------------------------------------------------------|----------------------------------|----------------------------|--------|------|
| TCP/IP Properties                                                                                                    |                                  |                            | ? ×    |      |
| Bindings<br>DNS Configuration                                                                                                    | Advanced<br>Gateway   WINS Confi | NetBIOS<br>iguration (IP A | ddress |      |
| An IP address can be automatically assigned to this computer.<br>If your network does not automatically assign IP addresses, ask<br>your network administrator for an address, and then type it in<br>the space below. |                                  |                            |        |      |
| Detain an IP a                                                                                                    | ddress automatically             |                            |        |      |
| C Specify an IP                                                                                                    | address:                         |                            |        |      |
| [P Address:                                                                                                    |                                  |                            |        |      |
| S <u>u</u> bnet Mask                                                                                                    |                                  |                            |        |      |
|                                                                                                    |                                  |                            |        |      |
|                                                                                                    |                                  |                            |        |      |
|                                                                                                    |                                  |                            |        |      |
|                                                                                                    |                                  |                            |        |      |
|                                                                                                    | OK                               | Car                        | ncel   |      |

- 5. Then select the **DNS Configuration** tab.
- 6. Select the **Disable DNS** radio button and click **"OK"** to finish the configuration.
| CP/IP Properties                       |                                     | ? ×                 |
|----------------------------------------|-------------------------------------|---------------------|
| Bindings A<br>DNS Configuration Gatewa | .dvanced Ne<br>y WINS Configuration | tBIOS<br>IP Address |
| Disable DNS                            |                                     | Ì                   |
| C Enable DNS                           |                                     |                     |
| <u>H</u> ost:                          | D <u>o</u> main:                    |                     |
| DNS Server Search Order                | ·                                   |                     |
|                                        | <u>A</u> dd                         |                     |
|                                        | <u>R</u> emove                      |                     |
|                                        |                                     |                     |
| Domain Suffix Search Ord               | ler                                 |                     |
|                                        | A <u>d</u> d                        |                     |
|                                        | Re <u>m</u> ove                     |                     |
|                                        |                                     |                     |

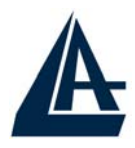

# ENGLISH

#### Configuring PC (Windows NT4.0)

- 1. Go to **Start / Settings / Control Panel**. In the Control Panel, double-click on **Network** and choose the **Protocols** tab.
- 2. Select **TCP/IP Protocol** and click **Properties**.

| etwork Protocol                   | ls:<br>itocol         |                       |                |
|-----------------------------------|-----------------------|-----------------------|----------------|
| 🏹 NWLink IPX<br>🏹 NWLink Net      | /SPX Compatib<br>BIOS | ole Transport         |                |
| TCP/IP Prot                       | ocol                  |                       |                |
|                                   |                       |                       |                |
|                                   |                       |                       |                |
|                                   | _                     |                       | 11. 1022       |
| <u>A</u> dd                       | <u>R</u> emove        | Properties            | <u>U</u> pdate |
| Description: —                    |                       |                       |                |
| Transport Contr<br>area network p | ol Protocol/Inte      | ernet Protocol. The o | default wide   |
| diverse intercor                  | nnected networ        | ks.                   | 1001033        |
|                                   |                       |                       |                |
|                                   |                       |                       |                |
|                                   |                       |                       |                |
|                                   |                       |                       |                |

3. Select the **Obtain an IP address from a DHCP server** radio button and click **OK**.

| Address DNS WINS Add                                                                                                  | ress Bouting                                                          |                                                 |
|----------------------------------------------------------------------------------------------------|-----------------------------------------------------------------------|-------------------------------------------------|
| An IP address can be automati<br>by a DHCP server. If your netw<br>ask your network administrator<br>the space below. | cally assigned to this<br>vork does not have a<br>for an address, and | network card<br>DHCP server,<br>then type it in |
| Adagter:                                                                                                    |                                                                       |                                                 |
|                                                                                                    |                                                                       |                                                 |
| (your network adapter)                                                                                                |                                                                       |                                                 |
| (your network adapter)                                                                                                | m a DHCP server                                                       | <u> </u>                                        |
| (your network adapter)<br><u>O</u> btain an IP address from<br><u>Specify an IP address</u>                           | m a DHCP server                                                       | <u> </u>                                        |
| I (your network adapter)                                                                                              | m a DHCP server                                                       | <u> </u>                                        |
| Ivour network adapter)         O         O         Subnet Mask:                                                       | m a DHCP server                                                       |                                                 |

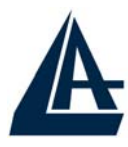

# ENGLISH

#### Configuring PC (Windows 2000)

- 1. Go to Start / Settings / Control Panel. In the Control Panel, double-click on Network and Dial-up Connections.
- 2. Double-click LAN Area Connection.

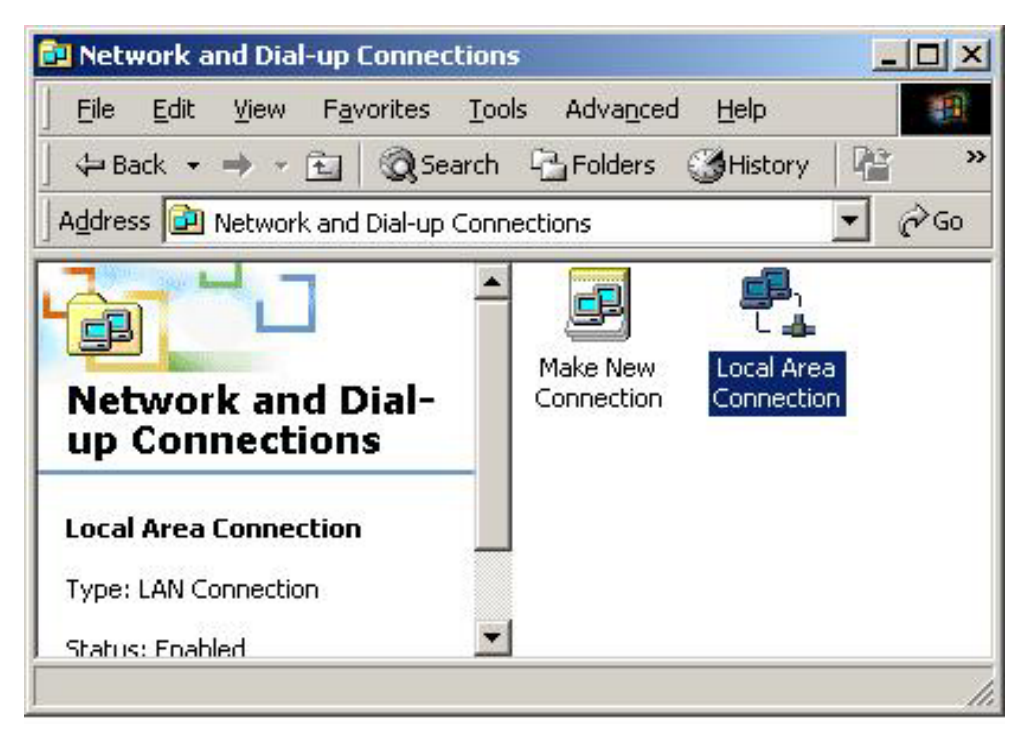

3. In the LAN Area Connection Status window, click Properties.

| Connection<br>Status: Connecte<br>Duration: 05:54:2<br>Speed: 10.0 Mbp<br>Activity | eneral             |                     |
|------------------------------------------------------------------------------------|--------------------|---------------------|
| Duration: 05:54:2<br>Speed: 10.0 Mbp                                               | Connection Status: | Connected           |
| Speed: 10.0 Mbp                                                                    | Duration:          | 05:54:27            |
| Activity                                                                           | Speed:             | 10.0 Mbps           |
|                                                                                    | Activity           | Sent — 🕮 — Received |
| Packets: 300   13                                                                  | Packets:           | 300   138           |

4. Select Internet Protocol (TCP/IP) and click Properties.

| al Area Connection 2 Properties                                                                                                    | ? ×      |
|----------------------------------------------------------------------------------------------------|----------|
| eneral Sharing                                                                                                    |          |
| Connect using:                                                                                                    |          |
| Bealtek RTL8139(A) PCI Fast Ethernet Adapter                                                                                                    |          |
|                                                                                                    | onfigure |
| Components checked are used by this connection:                                                                                                    |          |
| W Ink IPX/SPX/NetBIOS Compatible Transport     Set RetBEUI Protocol     Internet Protocol (TCP/IP)                                                        | rt Proto |
| •                                                                                                    | ∟⊵≚∣     |
| Install Uninstall Prop                                                                                                    | erties   |
| - Description                                                                                                    |          |
| Transmission Control Protocol/Internet Protocol. The d<br>wide area network protocol that provides communicati<br>across diverse interconnected networks. | on       |
| Show icon in taskbar when connected                                                                                                    |          |
| _                                                                                                    |          |

5. Select the **Obtain an IP address automatically** and the **Obtain DNS server address automatically** radio buttons.

| aeneral<br>You can get IP settings assigned automatically if your network s<br>this capability. Otherwise, you need to ask your network admini-<br>the appropriate IP settings |             |
|----------------------------------------------------------------------------------------------------|-------------|
| You can get IP settings assigned automatically if your network s<br>this capability. Otherwise, you need to ask your network admini-<br>the appropriate IP settings            | supports    |
| the appropriate in settings.                                                                                                    | strator for |
| Dbtain an IP address automatically                                                                                                    |             |
| O Use the following IP address:                                                                                                    |             |
| [P address:                                                                                                    |             |
| Sybnet mask:                                                                                                    |             |
| Default gateway:                                                                                                    |             |
| Obtain DNS server address automatically                                                                                                    |             |
| C Use the following DNS server addresses:                                                                                                    |             |
| Ereferred DNS server.                                                                                                    |             |
|                                                                                                    |             |

6. Click **OK** to finish the configuration.

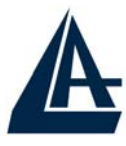

# ENGLISH

#### Configuring PC (WindowsXP)

- 1. Go to Start / Control Panel (in Classic View). In the Control Panel, double-click on Network Connections.
- 2. Double-click Local Area Connection.

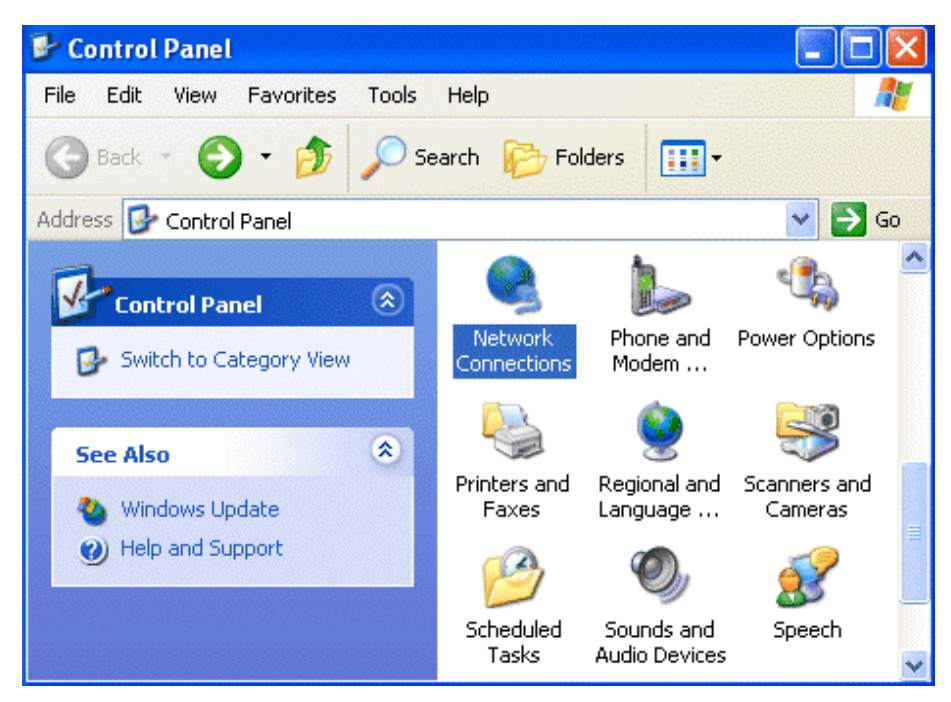

3. In the LAN Area Connection Status window, click Properties.

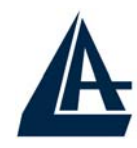

|                  |                |                              | ENGLISH |
|------------------|----------------|------------------------------|---------|
| 📥 Local Area Con | nection Status | ?                            |         |
| General Support  |                |                              |         |
| Connection       |                |                              |         |
| Status:          |                | Connected                    |         |
| Duration:        |                | 00:05:34                     |         |
| Speed:           |                | 100.0 Mbps                   |         |
| Activity         | 4              |                              |         |
|                  | Sent 🗾         | <ul> <li>Received</li> </ul> |         |
| Bytes:           | 1,403          | 1,749                        |         |
| Properties       | Disable        |                              |         |
|                  |                | Close                        |         |

4. Select Internet Protocol (TCP/IP) and click Properties.

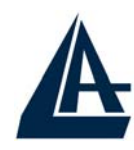

|                                                                                                    | ΕN        | IGLIS |
|----------------------------------------------------------------------------------------------------|-----------|-------|
| Local Area Connection Properties                                                                                                    | X         |       |
| General Authentication Advanced                                                                                                    |           |       |
| Connect using:                                                                                                    |           |       |
| D-Link DFE-530TX PCI Fast Ethernet Adapter (rev.B)                                                                                                    |           |       |
| Le Configure                                                                                                    | <u> </u>  |       |
| Client for Microsoft Networks                                                                                                    |           |       |
| Elie and Printer Sharing for Microsoft Networks                                                                                                    |           |       |
| QoS Packet Scheduler                                                                                                    |           |       |
| 🗹 🔭 Internet Protocol (TCP/IP)                                                                                                    |           |       |
|                                                                                                    |           |       |
| Install Uninstall Properties                                                                                                    | $\supset$ |       |
| Description                                                                                                    | 5         |       |
| Transmission Control Protocol/Internet Protocol. The default<br>wide area network protocol that provides communication<br>across diverse interconnected networks. |           |       |
| Show icon in notification area when connected                                                                                                    |           |       |
|                                                                                                    |           |       |
| OK Cance                                                                                                    | »         |       |

5. Select the **Obtain an IP address automatically** and the **Obtain DNS server address automatically** radio buttons.

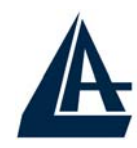

# ENGLISH

| Internet Protocol (TCP/IP) Prop                                                                                 | erties 🛛 🛛 🛛 🛛 🤶 🔀                                                          |
|----------------------------------------------------------------------------------------------------|-----------------------------------------------------------------------------|
| General Alternate Configuration                                                                                 | ]                                                                           |
| You can get IP settings assigned aut<br>this capability. Otherwise, you need to<br>the appropriate IP settings. | omatically if your network supports<br>o ask your network administrator for |
| Obtain an IP address automatic                                                                                  | ally                                                                        |
| OUse the following IP address: -                                                                                |                                                                             |
| IP address:                                                                                                    |                                                                             |
| Subnet mask:                                                                                                    |                                                                             |
| Default gateway:                                                                                                |                                                                             |
| Obtain DNS server address auto                                                                                  | omatically                                                                  |
| ────────────────────────────────────                                                                            | ddresses:                                                                   |
| Preferred DNS server:                                                                                           |                                                                             |
| Alternate DNS server:                                                                                           |                                                                             |
|                                                                                                    | Advanced                                                                    |
|                                                                                                    | OK Cancel                                                                   |

6. Click **OK** to finish the configuration

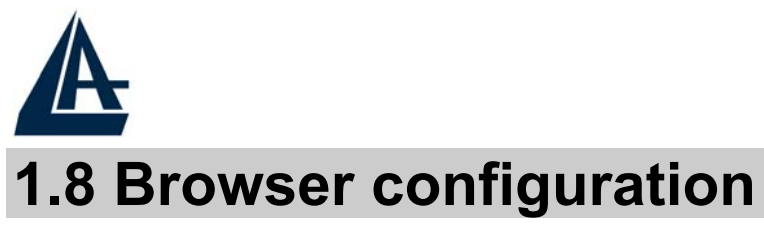

Open the web browser, enter the local port IP address of this I-Fly Wireless Router ADSL, which default at **192.168.1.254**, and click "**Go**" to get the login page.

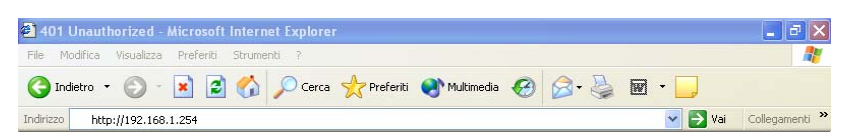

The default username is **admin**, password **atlantis** and click **"OK"** to continue.

| Connetti a 192.                           | 168.1.1            | ? 🔀     |
|-------------------------------------------|--------------------|---------|
| <b>R</b>                                  | 6                  |         |
| <u>N</u> ome utente:<br><u>P</u> assword: | Memorizza password | Annulla |

At the configuration homepage, the left navigation pane where bookmarks are provided links you directly to the desired setup page, including: **Status**, **Quick Start**, **Configuration**, **Save config to FLASH** and **Language**.

**ENGLISH** 

| A                    |                    |                    |               |             | ENGLISH          |
|----------------------|--------------------|--------------------|---------------|-------------|------------------|
|                      |                    |                    |               |             |                  |
| HTLANTIS             | I-Fly Wireless F   | Router ADSL        |               |             |                  |
|                      |                    |                    |               |             |                  |
|                      | Status             |                    |               |             |                  |
| Quick Start          | Device Information |                    |               |             |                  |
| Configuration        | Model Name         | ADSL Modem/Ro      | uter          |             |                  |
| Save Config to FLASH | Host Name 🔿        | home.gateway       |               |             |                  |
| Language             | System Up-Time     | 00:01:53s          |               |             |                  |
|                      | Current Time 📀     | Thu, 01 Jan 1970   | - 02:01:38    | Sync Now    |                  |
|                      | Hardware Version   | He500/He400 ADS    | SL-AAVG v1.00 |             |                  |
|                      | Software Version   | 4.54c              |               |             |                  |
|                      | MAC Address        | 00:04:ED:11:23:11  | Ē             |             |                  |
|                      | Home URL           | Atlantis Land S.p. | A.            |             |                  |
|                      | LAN                |                    |               |             |                  |
|                      | IP Address 🕥       | 192.168.1.254      |               |             |                  |
|                      | SubNetmask         | 255.255.255.0      |               |             |                  |
|                      | DHCP Server 🔿      | Enabled            |               |             |                  |
|                      | WAN                |                    |               |             |                  |
|                      | Primary DNS 🕟      | None               |               |             |                  |
|                      | Port Status        |                    |               |             |                  |
|                      | Port               | Ethernet 🔿         | ADSL 🔿        | Wireless 🔿  |                  |
|                      | Connected          | $\checkmark$       | ×             | ~           |                  |
|                      | Statistics         |                    |               |             |                  |
|                      | Ethernet O         |                    | Rx : 0/ 0     |             |                  |
|                      |                    |                    |               | SAVE CONFIG | G RESTART LOGOUT |

Click on the desired item to expand the page with all settings in the main navigation pane.

Following next steps you can make operating I-Fly Wireless Router ADSL in short time using PCs in DHCP mode. Refer to manual on Installation CD if you need personalized configuration. Selecting **Configuration-WAN** section and **ISP** subsection, on the right of the screen will appear the frame where you can configure your ISP settings.

| Please se | lect the type of service you wish | to create         |  |
|-----------|-----------------------------------|-------------------|--|
|           | ⊙RFC 1483 Routed                  | ORFC 1483 Bridged |  |
| ATM C     | O PPPoA Routed                    | O IPoA Routed     |  |
|           | OPPPoE Routed                     | Quick Start 🕥     |  |

Select protocol provided by your IPS or click on **Quick Start** to perform an automatic protocol selection.

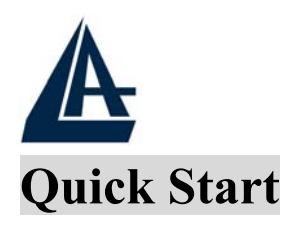

Clicking on **Quick Start**, will appear the automatic procedure in order to select type of connection.

| Quick Start       |                                                       |           |  |
|-------------------|-------------------------------------------------------|-----------|--|
| Connection        |                                                       |           |  |
| Encapsulation     | PPP <sub>0</sub> A                                    | Auto Scan |  |
| VPI               | 8                                                     |           |  |
| VCI               | 35                                                    |           |  |
| NAT               | 💿 Enable 🔘                                            | Disable   |  |
| Optional Settings |                                                       |           |  |
| IP Address        | (D.0.0.0' means 'Obtain an IP address automatically') |           |  |
| SubNetmask        |                                                       |           |  |
| Default Gateway   |                                                       |           |  |
| DNS               |                                                       |           |  |
| Primary DNS       |                                                       |           |  |
| Secondary DNS     |                                                       |           |  |
| PPP               |                                                       |           |  |
| Username          |                                                       |           |  |
| Password          |                                                       |           |  |
| Apply Cancel      |                                                       |           |  |

Click on AUTO SCAN (and then on Start) in order to obtain the information on the type of protocol and the values of VCI/VPI (if a connection exists already, cancels it going in Configuration-WAN-ISP and pressing delete). In case you know already these values you will be able to proceed immediately inserting them, passing to the opportune section. After to have pressed key AUTO SCAN you obtain the characteristic parameters of your line ADSL.

| A                         |             |  |
|---------------------------|-------------|--|
|                           | Quick Start |  |
|                           |             |  |
| 1 found PPPoA PVC on 8/35 |             |  |
|                           |             |  |
|                           |             |  |
| Apply Cancel              |             |  |

Select now (in case of multiple choice) the configuration and then press on **Apply**. Now you need only to insert the remaining parameters (Username and Password in the case of PPPoA/PPPoE or IP/Subnet/Default address Gateway in the RFC1483/1577 case). Finished the configuration press on **Save Config to FLASH** (and then on **Save**) to save settings.

#### **PPPoE routed/PPPoA routed**

PPPoA/PPPoE is known as a dial-up DSL or cable service. It is designed to integrate the broadband services into the current widely deployed, easy-to-use, and low-cost dial-up-access networking infrastructure. Therefore, users can get greater access speed without changing the operation concept, sharing the same ISP account and paying for one access account.

| A                       |                                                       |
|-------------------------|-------------------------------------------------------|
| WAN Connection          | ENGLISH                                               |
| PPPoE Routed            |                                                       |
| Description             | PPPoE Routed                                          |
| VPI                     | 8                                                     |
| VCI                     | 35                                                    |
| ATM Class               | UBR 💌                                                 |
| NAT                     | ⊙ Enable ◯ Disable                                    |
| Username                |                                                       |
| Password                |                                                       |
| Service Name            |                                                       |
| IP Address              | (Ɗ.O.O.O' means 'Obtain an IP address automatically') |
| Authentication Protocol | Chap(Auto) 💌                                          |
| Connection              | Always On 🔽                                           |
| Idle Timeout            | 0 minutes                                             |
| RIP                     | 🗌 RIP v1 🔲 RIP v2 🗌 RIP v2 Multicast                  |
| MTU                     | 1492                                                  |
| Apply                   |                                                       |

These are configuration parameters:

- **VPI:**0 or 1 (Consult the ISP)
- VCI:38 or 50 (Consult the ISP)
- ATM Class: UBR
- NAT: The NAT feature allows multiple users to access Internet through a single IP account, sharing the single IP address from ISP. If users in the LAN site have public IP addresses and can access Internet directly, the NAT function can be disabled.
- Username: Enter the username provided by your ISP(case sensitive).
- **Password:** Enter the password provided by your ISP (case sensitive).
- Service Name (only for PPPoE): This item is for identification purpose. If it is required, your ISP will provide you the information.

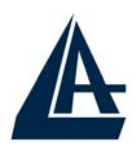

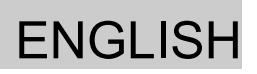

- **IP address:** leave the field untouched.
- Authentication Protocol: Default value is "AUTO". The Other options are "CHAP" and "PAP", in case of doubt leave default value.
- **PPPoA/PPPoE Connection:** Select **Always On** if you want to establish a PPPoA/PPPoE session when starting up. It will also automatically re-establish the PPPoA/PPPoE session when disconnected by ISP (or for technical reason). Select **Connect on Demand** if you want to establish a PPPoA/PPPoE session only when there is a packet requesting for going out to the Internet.
- User Idle-Timeout (in minutes): Auto-disconnect the I-FLY WIRELESS LAN ADSL ROUTER when there is no activity on the line for a predetermined period of time. Value 0 disable the function.

Press Apply to set as active the new configuration, then press on Save Config to FLASH (and then on Save) to save the configuration.

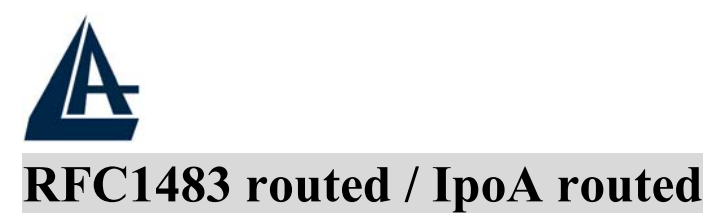

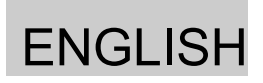

| RFC 1483 Routed      |                                                      |
|----------------------|------------------------------------------------------|
| Description          | RFC 1483 routed mode                                 |
| VPI                  | 8                                                    |
| VCI                  | 35                                                   |
| ATM Class            | UBR 💌                                                |
| NAT                  | ⊙ Enable O Disable                                   |
| Encapsulation Method | LLC Routed                                           |
|                      | ⊙ Obtain an IP address automatically via DHCP client |
|                      | O Use the following IP address                       |
| IP Assignment        | IP Address                                           |
|                      | Netmask                                              |
|                      | Gateway                                              |
| RIP                  | RIP v1 RIP v2 RIP v2 Multicast                       |
| MTU                  | 1500                                                 |

These are configuration parameters:

- **VPI:** 0 or 1 (Consult the ISP)
- VCI: 38 or 50 (Consult the ISP)
- ATM Class: UBR
- NAT: The NAT feature allows multiple users to access Internet through a single IP account, sharing the single IP address from ISP. If users in the LAN site have public IP addresses and can access Internet directly, the NAT function can be disabled.
- Encapsulation Method(only for RFC1483 routed): Choose here the method of incapsulazione used from yours provider. You can select: LLC Bridged, VCMux Bridged, VCMux Routed, LLC Routed, LLC MER.

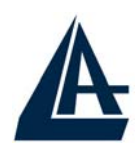

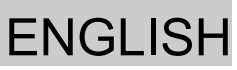

- Now select Use the following IP address and insert the following values:
  - IP Address: Insert your Public IP
  - Netmask: Insert Netmask provided by ISP
  - Gateway: Insert router Default Gateway

If these data will be supplied automatically from ISP server select Obtain an IP address automatically via DHCP client.

Press Apply to set as active the new configuration, then press on Save Config to FLASH (and then on Save) to save the configuration.

Now you can go to **Configuration-Firewall-General Settings** section. Here, clicking on **Enable** button and selecting protection level (for **All blocked/User-defined** refer to manual on attached cd-rom) you Internet navigation will be more secure.

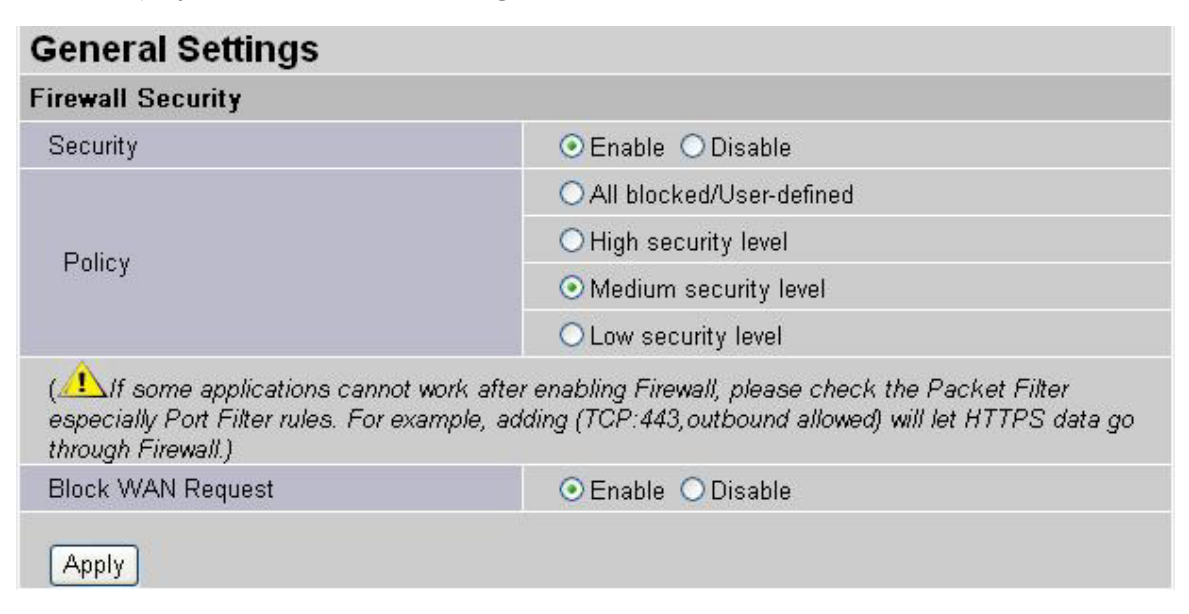

Press Apply to set as active the new configuration, then press on Save Config to FLASH (and then on Save) to save the configuration.

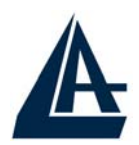

## ENGLISH

To this point approaching the section **Status** you will be able to check if connection is up, now you can begin navigation. For every other problem refer to manual on attached cd-rom).

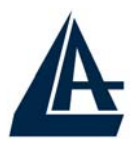

Ce guide d'installation rapide vous permet d'installer et de configurer l'I-Fly Wireless Router ADSL suivant des paramètres standards. Pour plus de précisions, tant sur les méthodes de configuration que sur le paramétrage avancé, reportez-vous au manuel sous format électronique (PDF) disponible sur le CD Rom fourni.

Avant d'installer votre I-Fly Wireless Router ADSL, vous devez savoir de quel type d'accès vous disposez et vous munir d'informations précises concernant votre compte internet. Si votre fournisseur d'accès Internet (FAI) demande un Login et un Mot de Passe (c'est parce que vous avez un compte PPPoE ou PPPoA, par protocole exemple). utilisez le PPPoA(RFC2364) ou **PPPoE(RFC2516)**. Si vous avez un adresse IP fixe utilisez le protocole RFC 1483 Routed ou RFC1577. Le FAI, dans ce cas, doit vous fournir aussi: Une Adresse IP Internet, Masque de sousréseau, Adresse IP du Default Gateway et Adresses IP du serveur DNS. Le tableau suivant récapitule les informations dont vous aurez besoin en fonction du protocole:

| РРРоЕ | VPI et VCI                         |  |
|-------|------------------------------------|--|
|       | VC-based ou LLC-based multiplexing |  |
|       | Nom utilisateur (Username)         |  |
|       | et Mot de passe (Password)         |  |
|       | Nom du Service (Service Name)      |  |
| PPPoA | VPI et VCI                         |  |
|       | VC-based ou LLC-based multiplexing |  |
|       | Nom utilisateur (Username)         |  |
|       | et Mot de passe (Password)         |  |

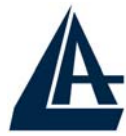

| RFC1483<br>Bridged | VPI/VCI<br>VC-based ou LLC-based multiplexing                                                                                                    |  |
|--------------------|----------------------------------------------------------------------------------------------------|--|
| RFC1483<br>Routed  | <ul> <li>VPI/VCI</li> <li>VC-based ou LLC-based multiplexing</li> <li>Adresse IP</li> <li>Masque de sous-réseau</li> <li>Adresse IP du Default Gateway</li> <li>Adresses IP des serveurs DNS</li> </ul> |  |
| IPoA               | VPI/VCI<br>VC-based ou LLC-based multiplexing<br>Adresse IP<br>Masque de sous-réseau<br>Adresse IP du Default Gateway<br>Adresses IP des serveur DNS                                                    |  |

# 1.1 Contenu de la boîte

Avant l'installation, assurez-vous de disposer des éléments suivants : I-Fly Wireless Router ADSL , câble réseau (CAT5), câble console RS232-PS2, câble RJ11, adaptateur secteur (12V, 1A), CD-Rom avec manuels et logiciels (firmware), guide à l'installation.

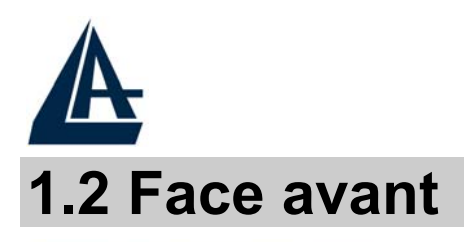

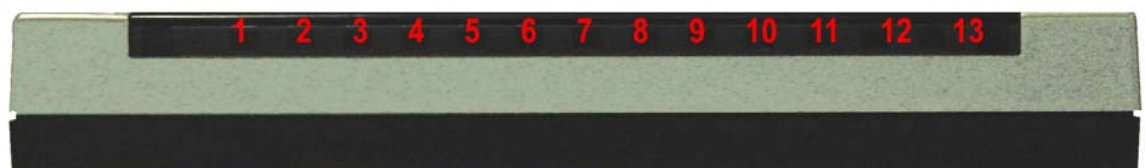

| LED |                                                                                                    | Signification                                                                                                    |  |
|-----|----------------------------------------------------------------------------------------------------|----------------------------------------------------------------------------------------------------|--|
| 1   | Power                                                                                                    | Allumé quand l'I-Fly Wireless Router est sous tension                                                                                                    |  |
| 2   | Sys                                                                                                    | Allumé pour indiquer que le système est actif                                                                                                    |  |
| 3-6 | Lan                                                                                                    | Allumé quand le LAN (réseau) est connecté<br>Vert= connexion à 100Mbps<br>Orange= connexion à 10Mbps<br>Clignote lors des transferts de données                                                   |  |
| 7   | WLanClignotant vert pour indiquer transmission des donnéeMLanAllumé vert fixé il indique le correct fonctionnement o<br>module wireless. |                                                                                                    |  |
| 10  | Mail                                                                                                    | Clignote quand il y a un mail                                                                                                    |  |
| 11  | PPP                                                                                                    | Allumé fixe quand il y a une connexion PPPoE / PPPoA.<br>Il clignote quand il est en train de opérer une connexion<br>PPP.<br>Éteinte si on utilise un protocole différent, (RFC 1483 ou<br>1577) |  |
| 13  | ADSL                                                                                                    | Si allumé fixe vert il indique une connexion correcte, s'il clignote il est en train de se connecter.                                                                                             |  |

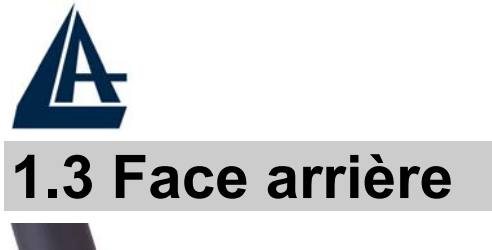

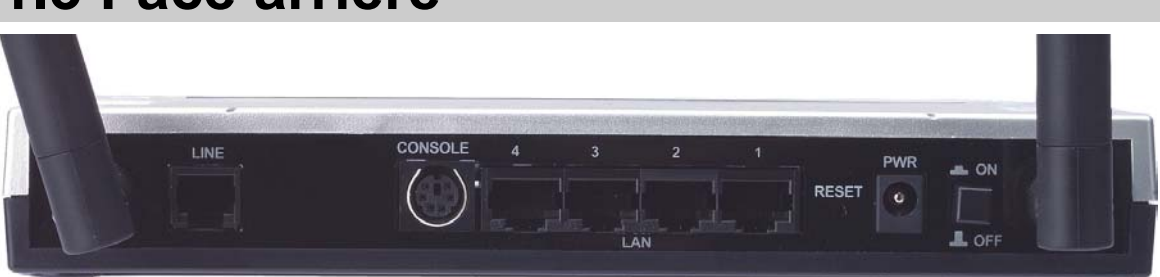

| Port                       |                                      | Usage                                                                                                    |  |
|----------------------------|--------------------------------------|----------------------------------------------------------------------------------------------------|--|
| 1                          | Line(RJ11)                           | Connectez le câble (fourni) RJ11 au filtre<br>ADSL (optionnel) et enfin à la prise<br>téléphonique                                                                                                    |  |
| 2                          | PS2                                  | Connectez le câble RS 232 à ce port                                                                                                    |  |
| 3                          | LAN<br>(4 * RJ-45)                   | Relier directement avec un câble Ethernet<br>standard ou croisé aux PC ou à un port<br>uplink (Hub/Switch).                                                                                                    |  |
| 4 Reset<br>(remise à zéro) |                                      | Dispositif allumé, presser pour effectuer le<br>reset ou le restore. Les opérations sont:<br>0-3 secondes: reset (remise à zéro)<br>3-6 secondes: rien<br>6 secondes ou plus: il effectue un retour aux<br>conditions initiales ( utiliser, par exemple,<br>quand vous ne vous rappelez plus du mot<br>de passe) |  |
| 5                          | POWER (jack)<br>Prise d'alimentation | Connectez l'alimentation fournie à cette prise                                                                                                    |  |

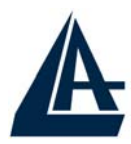

| 6 | POWER Switch  | Presser pour allumer / éteindre le Router |
|---|---------------|-------------------------------------------|
|   | (Interupteur) |                                           |

# 1.4 Câblage

Après avoir terminé le câblage, raccordez l'alimentation pour mettre l'I-Fly Wireless Router ADSL sous tension. Assurez-vous que les LEDs sont correctement allumés. Connectez un câble réseau standard ou croisé pour relier le Router à un Hub/Switch ou aux PC. L'interface Wireless intégrée permet aux utilisateurs dotés d'interfaces wireless d'aller sur Internet en utilisant le protocole IEEE802.11b ou IEEE802.11g. Une fois toutes les liaisons effectuées et l'I-Fly Wireless Router ADSL 2 allumé, le produit effectuera un diagnostique (d'une dizaine de secondes). Quand cette étape sera terminée, la Led SYS commencera à clignoter pour devenir enfin Verte et fixe, ce qui signifie que le produit fonctionne correctement. Enfin, la Led ADSL clignotera en vert pour indiquer la phase d'alignement et deviendra fixe par la suite (condition indispensable pour naviguer sur Internet).

# **1.5 Configuration initiale**

Avant de commencer la configuration de l'I-Fly Wireless Router ADSL 2 il est nécessaire de connaître la configuration initiale (paramètres par défaut).

Pour pouvoir utiliser l'I-Fly Wireless Router ADSL 2 en peu de temps, il suffit de garder la configuration par défaut, de mettre les PC en client DHCP et de configurer l'accès Internet (avec les données fournies par le FAI). Pour une configuration plus détaillée faire référence au manuel complet sur le CD-Rom.

La configuration initiale (paramètres par défaut) est:

• User : admin

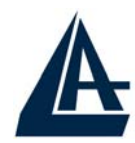

- Password : atlantis
- Adresse IP (**192.168.1.254**), Subnet Mask (Masque de sous réseau)=255.255.255.0
- DHCP (Fonction serveur DHCP) Activée
- SSSID= wlan-ap, Channel=6, WEP=non activé

# **1.6 Configuration du TCP/IP**

#### **Configuration sous Windows 95/98/ME**

- 1. Allez dans Panneau de Configuration. Double-cliquez sur Réseau.et enfin affichez l'onglet Configuration.
- 2. Sélectionnez le protocole TCP/IP -> NIC carte, ou quelconque carte réseau Ethernet dans le PC.
- 3. Cliquez sur **Propriétés**

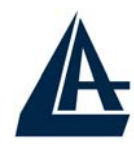

| FRA                                                           | ANCAIS |
|---------------------------------------------------------------|--------|
| Network                                                       |        |
| Configuration Identification Access Control                   |        |
|                                                               |        |
| The following network components are installed:               |        |
| BRE2000 Compatible                                            |        |
| 🛊 NetBEUI -> Dial-Up Adapter                                  |        |
| NetBEUI -> NE2000 Compatible                                  |        |
| ¥ TCP/IP → Dial-Up Adapter                                    |        |
| TLP/IP -> NE2000 Compatible                                   |        |
|                                                               |        |
| Add Berrove Properties                                        |        |
|                                                               |        |
| Primary Network Logon:                                        |        |
| Client for Microsoft Networks                                 |        |
|                                                               |        |
| <u>File and Print Sharing</u>                                 |        |
| Description                                                   |        |
| TCP/IP is the protocol you use to connect to the Internet and |        |
| wide-area networks.                                           |        |
|                                                               |        |
|                                                               |        |
|                                                               |        |
|                                                               |        |

4. Dans l'onglet Adresse IP Sélectionnez l'option « obtenir automatiquement une adresse IP ».

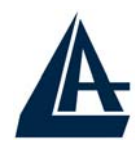

|                                                                                    |                                                                                       |                                                   | FRAN                       | CAIS |
|------------------------------------------------------------------------------------|---------------------------------------------------------------------------------------|---------------------------------------------------|----------------------------|------|
| TCP/IP Properties                                                                  |                                                                                       |                                                   | ?×                         |      |
| Bindings<br>DNS Configuration                                                      | Advanced<br>Gateway WINS Confi                                                        | NetBI                                             | OS<br>Address              |      |
| An IP address can<br>If your network doe<br>your network admir<br>the space below. | be automatically assigne<br>es not automatically assig<br>histrator for an address, a | d to this comp<br>n IP addresse<br>nd then type i | outer.<br>es, ask<br>it in |      |
| Dbtain an IP<br>Specify an IP                                                      | address automatically<br>address:                                                     |                                                   |                            |      |
| IP Address:                                                                        |                                                                                       |                                                   |                            |      |
| S <u>u</u> bnet Mas                                                                | k:                                                                                    |                                                   |                            |      |
|                                                                                    |                                                                                       |                                                   |                            |      |
|                                                                                    |                                                                                       |                                                   |                            |      |
|                                                                                    | 40                                                                                    |                                                   | Cancel                     |      |

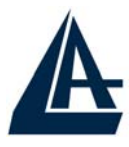

- 5. Sélectionnez l'onglet DNS.
- 6. Sélectionnez l'option Désactiver DNS et cliquez sur OK pour terminer la configuration. Vous devez redémarrer l'ordinateur pour que les changements prennent effet.

| TCP/IP Properties             |                                | ? ×                                |
|-------------------------------|--------------------------------|------------------------------------|
| Bindings<br>DNS Configuration | Advanced<br>Gateway WINS Confi | NetBIOS  <br>guration   IP Address |
| Disable DNS     Enable DNS    | Domain:                        |                                    |
| DNS Server Sear               | ch Order                       | Add                                |
| Domain Suffix Se              | arch Order                     | Add                                |
|                               | B                              | emove                              |
|                               | OK                             | Cancel                             |

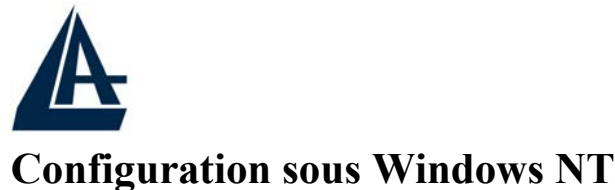

#### **Configuration sous Windows NT4.0**

- 1. Allez au Panneau de Configuration. Double-cliquez sur Réseau et enfin sélectionnez l'onglet Protocole .
- 2. Sélectionnez TCP/IP Protocol et après cliquez sur Propriétés.
- 3. Sélectionnez (votre carte Réseau) l'onglet Obtenir une adresse IP par un serveur DHCP et après cliquez sur OK pour terminer la configuration.

| etwork                                                                |                                                       | <u></u>                                              | ?                        |
|-----------------------------------------------------------------------|-------------------------------------------------------|------------------------------------------------------|--------------------------|
| dentification   Sei                                                   | rvices Protoc                                         | ols Adapters Bind                                    | lings                    |
| Network Protoco                                                       | ls:                                                   |                                                      |                          |
| る「NetBEUI Pro<br>る「NWLink IP×<br>る「NWLink Net<br>る「TCP/IP Prot        | otocol<br>K/SPX Compatil<br>BIOS<br>ocol              | ble Transport                                        |                          |
| <u>A</u> dd                                                           | <u>R</u> emove                                        | Properties                                           | <u>U</u> pdate           |
| - Description:<br>Transport Cont<br>area network p<br>diverse interco | rol Protocol/Int<br>rotocol that pro<br>nnected netwo | ernet Protocol. The c<br>wides communicatior<br>rks. | lefault wide<br>n across |
|                                                                       |                                                       |                                                      |                          |

| PAddress DNS WINS Address Pouring                                                                                                    | 1                                                                |
|----------------------------------------------------------------------------------------------------|------------------------------------------------------------------|
| An IP address can be automatically assigned t<br>by a DHCP server. If your network does not h<br>ask your network administrator for an address,<br>the space below. | o this network card<br>ave a DHCP server,<br>and then type it in |
| Adapter:                                                                                                    | -                                                                |
| (your network adapter)                                                                                                    |                                                                  |
| Detain an IP address from a DHCP serv Specify an IP address                                                                                                    | er                                                               |
| Obtain an IP address from a DHCP serv     O Specify an IP address     IP Address:                                                                                   | er                                                               |
| Obtain an IP address from a DHCP serv     O Specify an IP address     IP Address:     Subnet Mask:                                                                  |                                                                  |

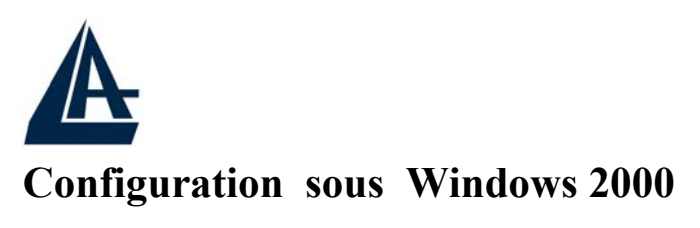

1. Allez au **Panneau de Configuration**. Double-cliquez sur **Connexions Réseau et accès à distance.** 

**FRANCAIS** 

2. Double-cliquez sur connexion au réseau local.

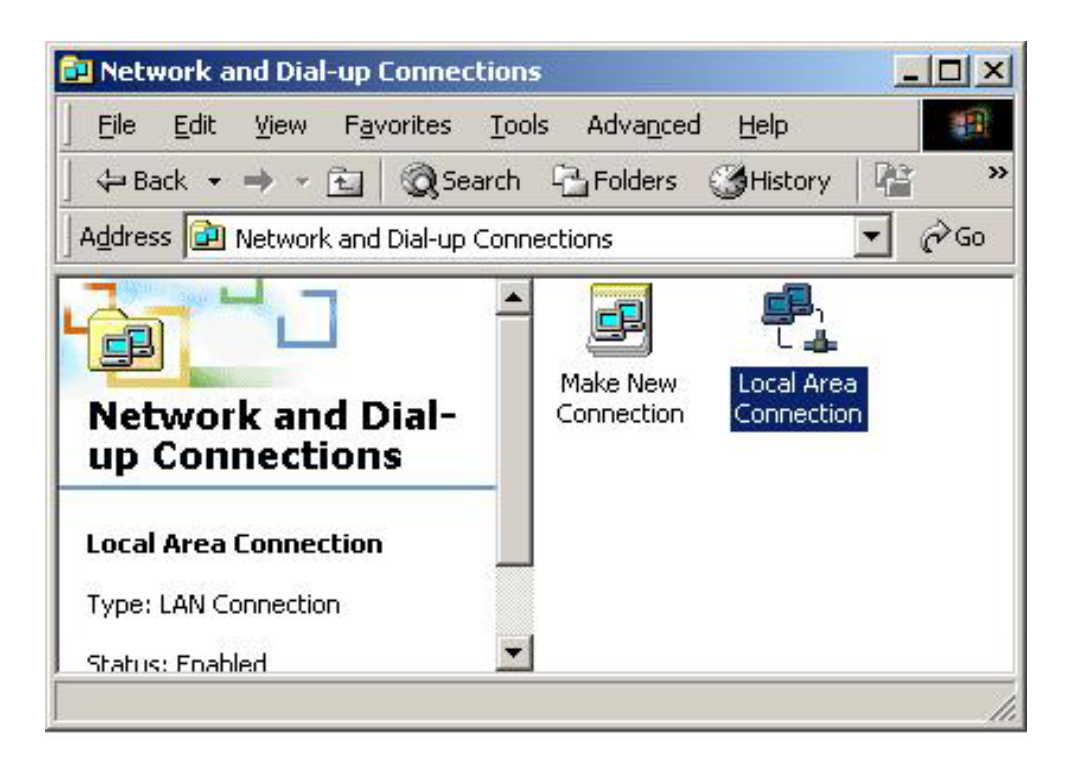

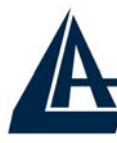

- 3.
- Dans Connexion au réseau local cliquez sur Propriétés.

| l Area Connecti | on Status                      |
|-----------------|--------------------------------|
| eneral          |                                |
| Connection      |                                |
| Status:         | Connected                      |
| Duration:       | 05:54:27                       |
| Speed:          | 10.0 Mbps                      |
| Packets:        | Sent — E Received<br>300   138 |
| Properties      | <u>D</u> isable                |
|                 | <u>C</u> los                   |

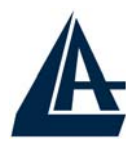

4.

# Sélectionnez Internet Protocol (TCP/IP) et cliquez sur Propriétés.

| ocal Area Connection 2 Properties                                                                                                    | ? ×                |
|----------------------------------------------------------------------------------------------------|--------------------|
| General Sharing                                                                                                    |                    |
| Connect using:                                                                                                    |                    |
| 📑 Realtek RTL8139(A) PCI Fast Ethernet Adapter                                                                                                    |                    |
|                                                                                                    | <u>C</u> onfigure  |
| Components checked are used by this connection:                                                                                                    |                    |
| NWLink IPX/SPX/NetBIOS Compatible Transp     S     NetBEUI Protocol     Internet Protocol (TCP/IP)                                                   | port Proto         |
|                                                                                                    |                    |
| Install Uninstall                                                                                                    | operties           |
| Description                                                                                                    |                    |
| Transmission Control Protocol/Internet Protocol. The<br>wide area network protocol that provides communic<br>across diverse interconnected networks. | e default<br>ation |
| Sho <u>w</u> icon in taskbar when connected                                                                                                    |                    |
| ОК                                                                                                    | Cancel             |

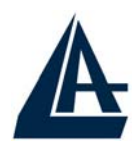

5.

Sous l'onglet Général, sélectionnez l'onglet Obtenir une adresse IP automatiquement et après Obtenir les adresses des serveurs DNS automatiquement

| e appropriate IP settings.                             | ,                | AWOIN | aunimistra |  |
|--------------------------------------------------------|------------------|-------|------------|--|
| Obtain an IP address auto Use the following IP address | matically<br>    |       |            |  |
| IP address:                                            |                  |       |            |  |
| S <u>u</u> bnet mask:                                  |                  | 4     |            |  |
| Default gateway:                                       |                  | Ψř.   | 2          |  |
| Obtain DNS server addres                               | s automatically  |       |            |  |
| □<br>□ Use the following DNS se                        | ver addresses: — |       |            |  |
| Preferred DNS server:                                  | +                | ts.   | 5          |  |
| Alternate DNS server                                   |                  | 40    |            |  |

6. Cliquez sur OK pour terminer la configuration

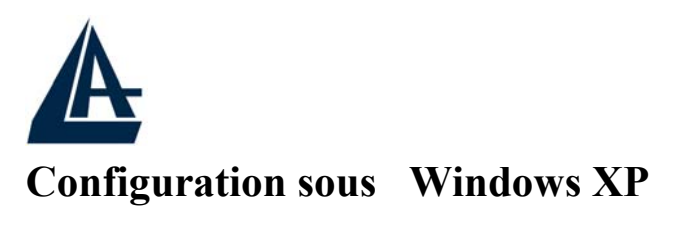

- 1. Allez sur Panneau de Configuration. Double-cliquez sur Accès Réseau
- 2. Double-cliquez sur Connexion au Réseau local.

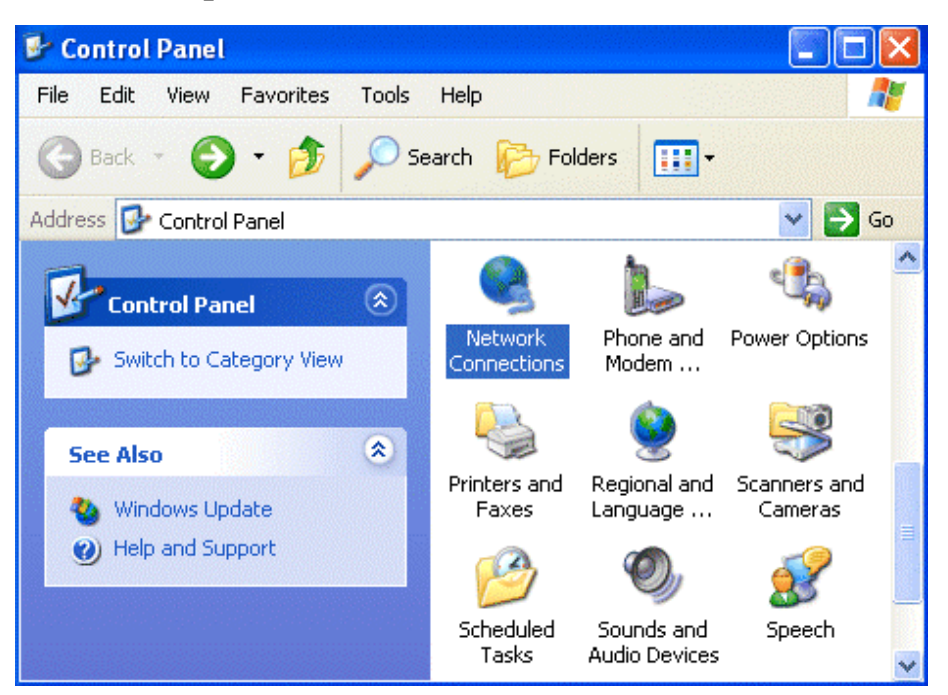

3. Cliquez Propriétés.
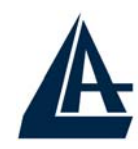

|                  |                | E          | RANCAIS |
|------------------|----------------|------------|---------|
| 📥 Local Area Con | nection Status | ?          |         |
| General Support  |                |            |         |
| Connection       |                |            |         |
| Status:          |                | Connected  |         |
| Duration:        |                | 00:05:34   |         |
| Speed:           |                | 100.0 Mbps |         |
| Activity         | Sent — 🛐 –     | - Received |         |
| Bytes:           | 1,403          | 1,749      |         |
| Properties       | Disable        |            |         |
|                  |                | Close      | •       |

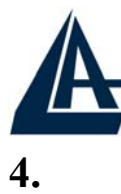

#### FRANCAIS

Sélectionnez Internet Protocol (TCP/IP) et cliquez sur Properties.

| 🕹 Local Area Connection Properties                                                                                                    | ? 🔀    |
|----------------------------------------------------------------------------------------------------|--------|
| General Authentication Advanced                                                                                                    |        |
| Connect using:                                                                                                    |        |
| 👜 D-Link DFE-530TX PCI Fast Ethernet Adapter (rev.E                                                                                                    | 3)     |
| Config                                                                                                    | jure   |
| This connection uses the following items:                                                                                                    |        |
| Client for Microsoft Networks                                                                                                    |        |
| File and Printer Sharing for Microsoft Networks                                                                                                    |        |
| Q QOS Packet Scheduler Internet Protocol (TCP/IP)                                                                                                    |        |
|                                                                                                    |        |
| Install Uninstall Proper                                                                                                    |        |
| Description                                                                                                    |        |
| Transmission Control Protocol/Internet Protocol. The de<br>wide area network protocol that provides communication<br>across diverse interconnected networks. | fault  |
| Show icon in notification area when connected                                                                                                    |        |
|                                                                                                    |        |
| ОК                                                                                                    | Cancel |

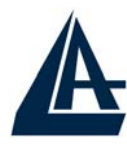

FRANCAIS

5.

Sélectionnez Obtenir une adresse IP automatiquement et après Obtenir les adresses des serveurs DNS automatiquement.

| Internet                       | Protocol (TCP/IP) P                                                                | roperties 🛛 🖓 🔀                                                                    |
|--------------------------------|------------------------------------------------------------------------------------|------------------------------------------------------------------------------------|
| General                        | Alternate Configuration                                                            |                                                                                    |
| You car<br>this cap<br>the app | n get IP settings assigned<br>ability. Otherwise, you nee<br>ropriate IP settings. | automatically if your network supports<br>ed to ask your network administrator for |
| <b>1</b> 00                    | otain an IP address autom                                                          | atically                                                                           |
| -OU:                           | e the following IP address                                                         |                                                                                    |
| IP ac                          | ldress:                                                                            |                                                                                    |
| Subr                           | net mask;                                                                          |                                                                                    |
| Defa                           | ult gateway:                                                                       | · · ·                                                                              |
| <b>O</b> U                     | otain DNS server address                                                           | automatically                                                                      |
| -OU:                           | e the following DNS serve                                                          | er addresses:                                                                      |
| Prefe                          | erred DNS server:                                                                  |                                                                                    |
| Alten                          | nate DNS server:                                                                   |                                                                                    |
|                                |                                                                                    | Advanced                                                                           |
|                                |                                                                                    | OK Cancel                                                                          |

6. Cliquez sur OK pour terminer la configuration.

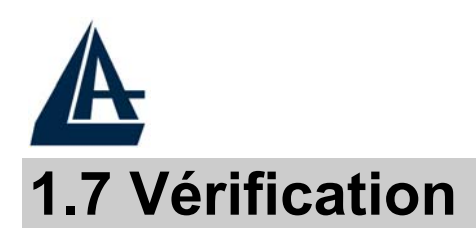

Pour vérifier le succès de la configuration (après avoir redémarré le PC, opération nécessaire sous Win98, SE, ME) utiliser le **PING**. Dans la fenêtre **Dos** écrivez: **PING 192.168.1.254** 

Si le message suivant apparaît:

Pinging 192.168.1.254 with 32 bytes of date:

Reply from 192.168.1.254: bytes=32 times <10ms TTL=64 Reply from 192.168.1.254: bytes=32 times <10ms TTL=64 Reply from 192.168.1.254: bytes=32 times <10ms TTL=64

Vous pouvez procéder en allant au point suivant (1.8 Configuration).

Si par contre le message suivant apparaît:

Pinging 192.168.1.254 with 32 bytes of date:

**Request timed out.** 

**Request timed out.** 

Request timed out.

Vérifiez que le Led LAN est bien allumé.

Vérifiez l'adresse de votre PC en écrivant **WINIPCFG** (pour, Win95,98,ME) ou **IPCONFIG** (pour Win2000, XP) et éventuellement réinstallez le stack TCP/IP.

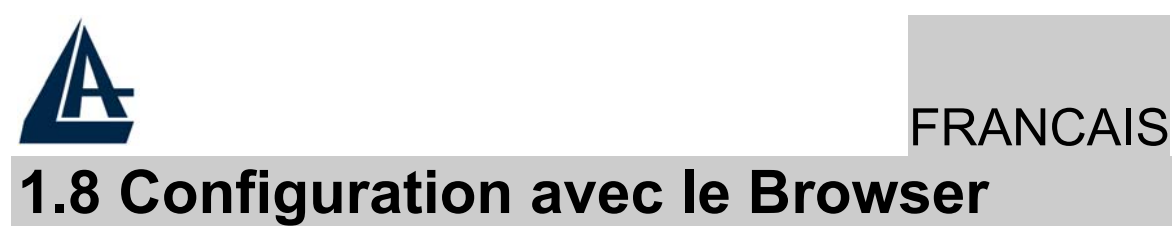

Pour accéder à l'interface Web, lancez un navigateur Internet et tapez dans la barre adresse l'IP suivante :

http://192.168.1.254

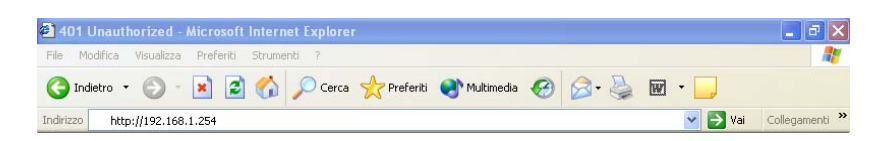

Un mot de passe vous est demandé, pour la première connexion. User = admin

#### Password = atlantis

et appuyez sur OK pour aller dans la configuration.

| Connetti a 192                            | .168.1.1 | ? 🛛                 |
|-------------------------------------------|----------|---------------------|
|                                           |          | Ger                 |
| <u>N</u> ome utente:<br><u>P</u> assword: | S        | <b>▼</b><br>assword |
|                                           |          | < Annulla           |

Il apparaîtra à ce point le Menu Principal, dans la partie gauche on pourra accéder, à toutes les sections: **Statut**, **Quick Start**, **Configuration**, **Save config to FLASH** et enfin **Language**.

| A                    |                    |                    |               | FRA            | ANCAIS       |
|----------------------|--------------------|--------------------|---------------|----------------|--------------|
| ATLANTIS             | I-Fly Wireless F   | Router ADSL        |               |                |              |
| ARD                  |                    |                    |               |                |              |
| Status               | Status             |                    |               |                |              |
| Quick Start          | Device Information |                    |               |                |              |
| Configuration        | Model Name         | ADSL Modem/Ro      | uter          |                |              |
| Save Config to FLASH | Host Name 🔿        | home.gateway       |               |                |              |
| Language             | System Up-Time     | 00:01:53s          |               |                |              |
|                      | Current Time 🔿     | Thu, 01 Jan 1970   | - 02:01:38    | Sync Now       |              |
|                      | Hardware Version   | He500/He400 ADS    | SL-A/WG v1.00 |                |              |
|                      | Software Version   | 4.54c              |               |                |              |
|                      | MAC Address        | 00:04:ED:11:23:11  | E             |                |              |
|                      | Home URL           | Atlantis Land S.p. | A.            |                |              |
|                      | LAN                |                    |               |                |              |
|                      | IP Address 🕥       | 192.168.1.254      |               |                |              |
|                      | SubNetmask         | 255.255.255.0      |               |                |              |
|                      | DHCP Server 🔿      | Enabled            |               |                |              |
|                      | WAN                |                    |               |                |              |
|                      | Primary DNS 💿      | None               |               |                |              |
|                      | Port Status        |                    |               |                |              |
|                      | Port               | Ethernet 🔿         | ADSL 🔿        | Wireless 🔿     |              |
|                      | Connected          | $\checkmark$       | ×             | $\checkmark$   |              |
|                      | Statistics         |                    |               |                |              |
|                      | Ethernet 💿         |                    | Rx : 0/ 0     |                |              |
|                      |                    |                    |               | SAVE CONFIG RE | START LOGOUT |

En suivant les indications ci-dessous il est possible de rendre opérationnel le I-Fly Wireless Router ADSL 2 en peu de temps à condition d'utiliser les PC du réseau comme client DHCP. Pour une configuration personnalisée du réseau et du Router faire référence au manuel complet dans le CD Rom.

Vous trouverez dans le tableau ci-dessous les valeurs possibles de VPI/VCI.

| Données à configurer       |         | Valeurs |    |
|----------------------------|---------|---------|----|
| Virtual Path Identifier    | 8       | 8       | 2  |
| Virtual Circuit Identifier | 67      | 35      | 32 |
| Framing                    | LLC/VC- | Mux     |    |

Attention si ces valeurs sont erronées le modem ne fonctionnera pas correctement ( une connexion correct peut se

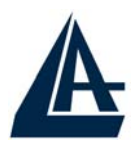

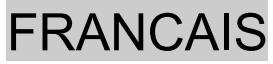

vérifier). En cas de doutes demandez confirmation à votre fournisseur d'accès. (FAI)

En choisissant la section **Configuration** et puis la sous-section **WAN** et enfin **ISP** vous pouvez introduire les modèles de la configuration pour la liaison avec le FAI.

| ISP       |                                   |                   |  |
|-----------|-----------------------------------|-------------------|--|
| Please se | lect the type of service you wish | to create         |  |
|           | RFC 1483 Routed                   | ORFC 1483 Bridged |  |
| ATM       | O PPPoA Routed                    | O IPoA Routed     |  |
|           | O PPPoE Routed                    | Quick Start 💽     |  |
|           |                                   |                   |  |

Next

Choisir le protocole ou presser sur **Quick Start** pour effectuer une configuration automatique.

### **Quick Start**

Cliquer sur **Quick Start**, il lancera la procédure automatique pour sélectionner la connexion.

|                   |                 |                           | FRANCAIS       |
|-------------------|-----------------|---------------------------|----------------|
| Quick Start       |                 |                           |                |
| Connection        |                 |                           |                |
| Encapsulation     | PPPoA           | V Auto S                  | can            |
| VPI               | 8               |                           |                |
| VCI               | 35              |                           |                |
| NAT               | ⊙Enable OD      | Disable                   |                |
| Optional Settings |                 |                           |                |
| IP Address        | (0.0.0.0' means | : 'Obtain an IP address a | utomatically') |
| SubNetmask        |                 |                           |                |
| Default Gateway   |                 |                           |                |
| DNS               |                 |                           |                |
| Primary DNS       |                 |                           |                |
| Secondary DNS     |                 |                           |                |
| PPP               |                 |                           |                |
| Username          |                 |                           |                |
| Password          |                 |                           |                |
| Apply Cancel      |                 |                           |                |

Cliquer sur **SCAN** (et puis sur **Start**), pour obtenir les renseignements sur le type de protocole et les valeurs de VCI/VPI. Si vous connaissez déjà ces valeurs vous pourrez procéder en les insérant immédiatement en passant à la section opportune.

Après avoir pressé la touche **SCAN** vous obtiendrez les caractéristiques de votre ligne ADSL.

Quick Start

|                         | ~ |
|-------------------------|---|
|                         | ~ |
| found PPPoA PVC on 8/35 |   |
|                         |   |
|                         |   |
|                         |   |
|                         |   |
|                         |   |
|                         |   |
| pply Cancel             |   |

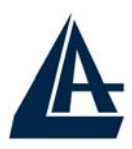

## FRANCAIS

À ce stade choisir la configuration et presser sur **Apply**. Insérez Username et Password (dans le cas de PPPoA/PPPoE) ou adresse IP/Subnet/Default Gateway (dans le cas de RFC1483/1577). Enfin presser sur **Save config. to FLASH** (et enfin **Save**) pour terminer.

#### **PPPoE Routed /PPPoA Routed**

Le protocole PPPoE (Point to Point Protocol over Ethernet) est l'une des méthodes utilisées en France. Il a été conçu (comme le PPPoA) pour compléter le service ADSL avec une attention spéciale pour facilité la configuration. L'utilisateur peut bénéficier d'une grande vitesse d'accès sans changer la façon de fonctionnement et en même temps partager entre tous les utilisateurs de votre entreprise un compte Internet unique (avec le FAI). Ne pas utiliser de logiciels additionnels. En cas de doute demander les paramètres de configuration à votre opérateur (FAI).

| WAN Connection             |                                                                    |
|----------------------------|--------------------------------------------------------------------|
| PPPoE Routed               |                                                                    |
| Description                | PPPoE Routed                                                       |
| VPI                        | 8                                                                  |
| VCI                        | 35                                                                 |
| ATM Class                  | UBR 💌                                                              |
| NAT                        | ● Enable ○ Disable                                                 |
| Username                   |                                                                    |
| Password                   |                                                                    |
| Service Name               |                                                                    |
| IP Address                 | (0.0.0.0' means 'Obtain an IP address automatically')              |
| Authentication Protocol    | Chap(Auto) 💌                                                       |
| Connection                 | Always On 💌                                                        |
| Idle Timeout               | 0 minutes                                                          |
| RIP                        | RIP v1 RIP v2 RIP v2 Multicast                                     |
| MTU                        | 1492                                                               |
| Idle Timeout<br>RIP<br>MTU | Always on       0       minutes       RIP v1     RIP v2       1492 |

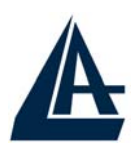

## FRANCAIS

- **VPI:**8 ou 8 ou 2 (contacter le FAI)
- VCI:67 ou 35 ou 32 (contacter le FAI)
- ATM Class: laisser UBR
- NAT: (Network Address Translation) Permet de convertir une adresse IP interne en adresse IP externe. Cette fonction doit être activée si vous voulez pouvoir partager votre accès Internet.
- Username: Nom d'utilisateur(case sensitive).
- **Password:** Mot de passe (case sensitive)
- Service Name (seulement avec le PPPoE): Est un identificateur qui peut être demandé par le FAI (peut être composé d'un maximums de 63 caractères alphanumériques).
- **IP address:** laisser 0.0.0.0
- Authentification Protocol: (Méthode d'authentification de l'utilisateur : Auto PAP CHAP). Ce choix dépend de votre FAI, laisser par défaut sur Auto, le routeur I-Fly Wireless se chargera du choix en fonction de la ligne .
- **PPPoA/PPPoE Connection: Always On**: Cochez cette option si vous désirez que votre connexion ADSL soit toujours active. **Connect on Demand**: Cochez cette option si vous désirez que le routeur se déconnecte après une période d'inactivité
- User Idle-Timeout (in minutes): Réglage du timing avant la déconnexion automatique. Le temps est compté en minutes. En mettant zéro le routeur ne se deconnecte jamais.

En pressant **APPLY**, l'I-Fly Wireless Router ADSL fera un « reboot » automatique [le **Led PPP doit être Allumé fixe** lorsque la session PPPoE/PPPoA est connectée] et selon les différents PC vous serez déjà prêts pour la navigation. Enfin presser sur **Save config to FLASH** (et enfin **Save**)pour terminer.

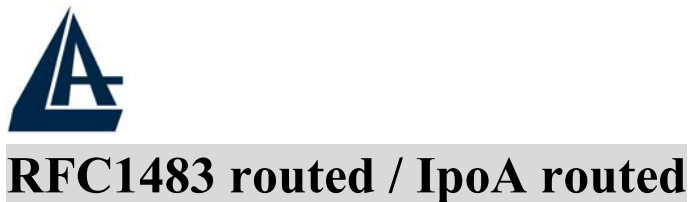

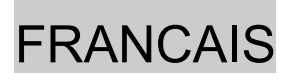

| RFC 1483 Routed      |                                                    |
|----------------------|----------------------------------------------------|
| Description          | RFC 1483 routed mode                               |
| VPI                  | 8                                                  |
| VCI                  | 35                                                 |
| ATM Class            | UBR 💌                                              |
| NAT                  | ⊙ Enable O Disable                                 |
| Encapsulation Method | LLC Routed 😽                                       |
|                      | Obtain an IP address automatically via DHCP client |
|                      | O Use the following IP address                     |
| IP Assignment        | IP Address                                         |
|                      | Netmask                                            |
|                      | Gateway                                            |
| RIP                  | RIP v1 RIP v2 RIP v2 Multicast                     |
| MTU                  | 1500                                               |

- **VPI:**8 ou 8 ou 2 (contacter le FAI)
- VCI:67 ou 35 ou 32 (contacter le FAI)
- **ATM Class**: laisser UBR
- (Network Address Translation) Permet de convertir NAT: une adresse IP interne en adresse IP externe. Cette fonction doit être activée si vous voulez pouvoir partager votre accès Internet.
- **Encapsulation Method** (seulement avec le RFC1483 routed): choisir entre: LLC Bridged, VCMux Bridged, VCMux Routed, LLC Routed ed LLC MER. (En cas de doutes demandez confirmation à votre fournisseur d'accès).
- Sélectionner Use the following IP address et introduire: •
  - **IP Address:** introduisez l'adresse **IP** •
  - Netmask: introduisez le masque de sous-réseau.

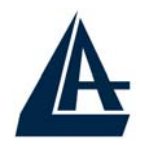

**Gateway:** remplissez dans les champs suivant les caractéristiques de votre abonnement ADSL

Choisir par contre la voix Obtain an IP address automatically via DHCP client.

En pressant **APPLY**, l'I-Fly Wireless Router ADSL fera un « reboot » automatique [le **Led ADSL doit être Allumé fixe**] et selon les différents PC vous serez déjà prêts pour la navigation. Enfin presser sur **Save config. to FLASH** (et enfin **Save**) pour terminer.

Aller, enfin, dans la section: Configuration-Firewall-General Settings.

| General Settings  |                                                                                                    |
|-------------------|----------------------------------------------------------------------------------------------------|
| Firewall Security |                                                                                                    |
| Security          | ⊙ Enable ○ Disable                                                                                                    |
| Dellas            | O All blocked/User-defined                                                                                                    |
|                   | O High security level                                                                                                    |
| Policy            | Medium security level                                                                                                    |
|                   | O Low security level                                                                                                    |
| (                 | work after enabling Firewall, please check the Packet Filter<br>mple, adding (TCP:443,outbound allowed) will let HTTPS data go |
| Block WAN Request | ⊙ Enable ○ Disable                                                                                                    |
| Apply             |                                                                                                    |

Sélectionnez Enable et choisir le niveau de protection entre :

- Low security level
- Medium security level
- High security level

(All blocked/User-defined voir le manuel sur CDRom). Enfin presser sur **Save Config to FLASH** (et enfin **Save**) pour terminer.

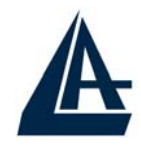

## FRANCAIS

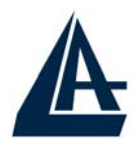

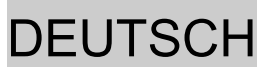

Das ist ein Handbuch, das wie eine kurze Anleitung ausgedacht wird, deshalb nehmen Sie Bezug auf das vollig Hanbuch, das im CD ist, wenn Sie weitere Einzelheiten uber die Konfiguration brauchen.

# 1.1 Inhalt der Verpackung

Atlantis Land I-Fly Wireless Router ADSL, CD-ROM, der das Handbuch enthalt, Quick Start Anleitung, Kabel RJ-11 ADSL, Kabel CAT-5 LAN, KabelRS232-PS2, Speiseleitung (12V, 1A).

# **1.2 Die frontalen LED**

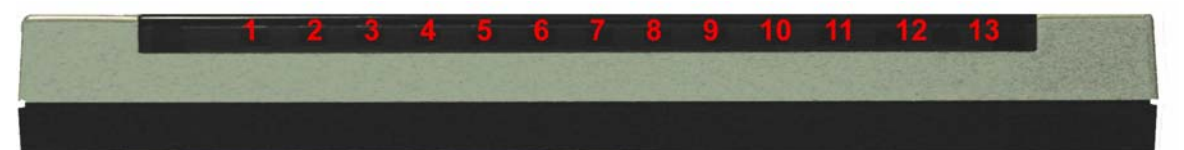

| LED |       | Information                                                                                                    |  |  |  |
|-----|-------|----------------------------------------------------------------------------------------------------|--|--|--|
| 1   | Power | Fest eingeschaltet, wenn es zum Elektrizitatsnetz verbunden ist                                                                                                    |  |  |  |
| 2   | Sys   | Es ist eingeschaltet, wenn das System fertig ist                                                                                                    |  |  |  |
| 3-6 | Lan   | Es ist eingeschaltet,wenn es zu einer Ethernet Vorrichtung<br>verbunden ist<br>Grun= Verbindung zu 100Mbps<br>Orangengelb= Verbindung zu 10Mbps<br>Es blitzt wenn es Ubersendung/Empfang gibt |  |  |  |
| 7   | WLan  | Grün blitzende, um die Verlegung der Daten zu zeigen.<br>Fest grün eingeschaltet, um die richtige Arbeiweise des<br>wireless Modul zu zeigen.                                                 |  |  |  |
| 10  | Mail  | Es ist eingeschaltet, wenn es eine Mail im dargestellt account gibt.                                                                                                    |  |  |  |
| 11  | PPP   | Es ist fest eingeschaltet, wenn eine PPPoE/PPPoA<br>Verbindung aktiv ist.<br>Es blitzt, wenn es eine PPP Verbindung machen will.<br>Es ist ausgeschaltet,wenn man ein verschiedene Protokoll  |  |  |  |

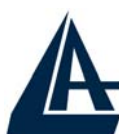

| A  | ,    | DEUTSCH                                                                                                    |
|----|------|----------------------------------------------------------------------------------------------------|
|    |      | (RFC 1483 o 1577) benutzt.                                                                                  |
| 13 | ADSL | Es ist fest eingeschaltet, wenn es in ADSL DSLAM weise verbunden ist. Es blitzt wahrend des Ausrichtenzeit. |

# **1.3 Die Hinterturen**

|   |                | E 4 3 2 1 PWR ON<br>RESET OFF                                                                                                    |
|---|----------------|----------------------------------------------------------------------------------------------------|
|   | Turen          | Benutzung                                                                                                    |
| 1 | Line(RJ11)     | Verbinden Sie den RJ-11 Kabel zu diesem<br>Tur,um den Anschluss zum ADSL<br>durchzufuhren.                                                                                                    |
| 2 | PS2            | Verbinden Sie den gegebenen Kabel RS232<br>zur (9 pin) Tur des PC. Diese Verbindung ist<br>freigestellt.                                                                                                    |
| 3 | LAN (4 *RJ-45) | Verbinden Sie mit einem UTP Kabel.                                                                                                    |
| 4 | Reset          | <ul> <li>Nachdem die Vorrichtung eingeschaltet ist,drucken Sie auf die Taste,um der reset oder der restore zu machen. Da sind die Handlungen:</li> <li>0-3 Sekunden: um die Vorrichtung zu reset</li> <li>3-6 Sekunden: keine Handlung</li> <li>6 Sekunden oder mehr :es macht eine Wiederkehr zu den default Konditionen (benutzen Sie , z.B., wenn Sie das Password verloren haben)</li> </ul> |
| 5 | POWER (jack)   | Verbinden Sie den Speiser mit diesem                                                                                                    |

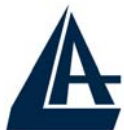

|   |              | jack.                                                                          |
|---|--------------|--------------------------------------------------------------------------------|
| 6 | POWER Switch | Drucken Sie auf diesen Taste, um den<br>Router einzugeschaltet/auszugescheltet |

## 1.4 Verdrahtung

Zunächst müssen Sie das Produkt dem ADSL Linie durch das gegebenen RJ11 Kabel (in die LINE Tur), verbinden, dann verbinden Sie die PC Ihrer Lan oder die Switch den Türen RJ45. Sie können den Router erreichen, durch die verschiedene client wireless, die kompatibel mit dem Standard IEEE802.11b und IEEE802.11g sind. Schliesslich verbinden Sie der Speiser dem Router Wireless und dann der Steckdose. Wenn Sie alle Verbindungen kontrolliert haben und den I-Fly Wireless Router ADSL eingeschaltet haben, wird das Produkt sofort eine Diagnose (etwa 20 Sekunden) machen. Wenn diese Phase beendet wird, werden die Led POWER, SYS und WLAN (eventuell auch die Led LAN, wenn sie den PC verbunden sind) fest grün sein. Der ADSL Led wird blitzen, während der Richtensphase, wenn er richtig verbunden ist, und dann wird er fest werden, nachdem er ausgerichtet ist (notwendige Bedingung, um im Internet zu surfen).

## **1.5 Einstellung des Default**

Bevor Sie die Konfiguration des Atlantis I-Fly Wireless Router ADSL beginnen,ist es notwendig,dass sie die Einstellung des Default kennen.

Indem Sie diese Einstellung aufheben und die PC als client DHCP (wie als die folgende Anleitungen) einstellen und endlich die Verbindung zum ISP,(das wird alle Parameter des Falls sagen) darstellen,konnen Sie schnell den Atlantis I-Fly Wireless Router

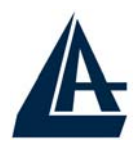

DEUTSCH

ADSL benutzen. Fur eine eingehende Konfiguration, nehmen Sie Bezug auf den Handbuch, das im CD findet.

Die Konfigurationen des Default des Atlantis I-Fly Wireless Router ADSL sind:

- Password:admin
- Username:atlantis
- Adresse IP (192.168.1.254), Subnet Mask (255.255.255.0)
- DHCP Server staatlich
- SSSID= wlan-ap, Channel=6, WEP=unfähig

# **1.6 Die IE Konfiguration**

Jeztz ist es notwendig,IE einzufuhren, in Menu **Instrument** zu gehen, dann der tab **Verbindungen** wahlen und eine der folgende Stimmen zu wahlen:

- Benutzen Sie nie remote Verbindung
- Benutzen Sie remote Verbindung, wenn es keine netz Verbindung disponibel ist.

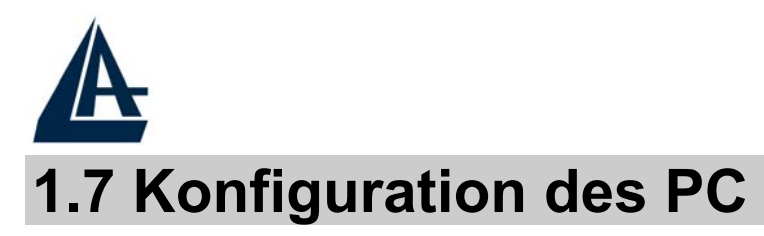

#### Konfiguration des PC in Windows 95/98/ME

- 1. Gehen Sie in Start/Settings/Control Panel. Drucken Sie zweimal auf Networ und wahlen Sie Configuration.
- 2. Wahlen Sie TCP/IP -> NE2000 Compatible,oder irgendein Network Interface Card (NIC) des PC.
- **3.** Drucken Sie auf **Properties**.

| Network ? 2                                                                                                    |  |  |  |  |  |  |
|----------------------------------------------------------------------------------------------------|--|--|--|--|--|--|
| Configuration   Access Control                                                                                                    |  |  |  |  |  |  |
|                                                                                                    |  |  |  |  |  |  |
| The following network components are installed:                                                                                                    |  |  |  |  |  |  |
| B NE 2000 Compatible                                                                                                    |  |  |  |  |  |  |
| NetBEUI -> Dial-Up Adapter                                                                                                    |  |  |  |  |  |  |
| Wether State State St |  |  |  |  |  |  |
| TCP/IP -> Dial-Up Adapter                                                                                                    |  |  |  |  |  |  |
| File and printer sharing for Microsoft Networks                                                                                                    |  |  |  |  |  |  |
|                                                                                                    |  |  |  |  |  |  |
|                                                                                                    |  |  |  |  |  |  |
| Add Remove Properties                                                                                                    |  |  |  |  |  |  |
| Primary Network Logon:                                                                                                    |  |  |  |  |  |  |
| Client for Microsoft Networks                                                                                                    |  |  |  |  |  |  |
|                                                                                                    |  |  |  |  |  |  |
| <u>File and Print Sharing</u>                                                                                                    |  |  |  |  |  |  |
|                                                                                                    |  |  |  |  |  |  |
| TCP/IP is the protocol you use to connect to the Internet and                                                                                                    |  |  |  |  |  |  |
| wide-area networks.                                                                                                    |  |  |  |  |  |  |
|                                                                                                    |  |  |  |  |  |  |
|                                                                                                    |  |  |  |  |  |  |
|                                                                                                    |  |  |  |  |  |  |
| OK Cancel                                                                                                    |  |  |  |  |  |  |
|                                                                                                    |  |  |  |  |  |  |

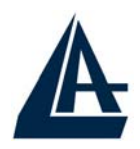

- 4. Wahlen Sie die Option **Obtain an IP address** automatically (nachdem Sie **IP Address** gewahlt haben).
- 5. Gehen Sie auf **DNS Configuration**.
- 6. Wahlen Sie die Option **Disable DNS** und drucken Sie auf **OK**, um die Konfiguration zu enden.

| TCP/IP Prop                                        | perties                                                     |                                                        |                                                  | ? ×                                       |
|----------------------------------------------------|-------------------------------------------------------------|--------------------------------------------------------|--------------------------------------------------|-------------------------------------------|
| Bindin                                             | gs (                                                        | Advanced                                               | 1                                                | NetBIOS                                   |
| DNS Config                                         | uration Gat                                                 | eway WINS                                              | Configuration                                    |                                           |
| An IP add<br>If your nel<br>your netw<br>the space | Iress can be a<br>twork does no<br>ork administra<br>below. | utomatically as<br>t automatically<br>tor for an addre | signed to this<br>assign IP add<br>ass, and then | : computer.<br>dresses, ask<br>type it in |
|                                                    | ain an IP addr                                              | ess automatica                                         | ly.                                              |                                           |
| • <u>Spe</u>                                       | cify an IP add                                              | ress:                                                  |                                                  |                                           |
| ĮP /                                               | Address:                                                    |                                                        |                                                  |                                           |
| S <u>u</u> t                                       | onet Mask:                                                  |                                                        |                                                  |                                           |
|                                                    |                                                             |                                                        |                                                  |                                           |
|                                                    |                                                             |                                                        |                                                  |                                           |
|                                                    |                                                             |                                                        |                                                  |                                           |
|                                                    |                                                             |                                                        |                                                  |                                           |
|                                                    |                                                             |                                                        | OK                                               | Cancel                                    |

| A | DEUT                                                                                                    | SCH |
|---|----------------------------------------------------------------------------------------------------|-----|
|   | TCP/IP Properties                                                                                                    |     |
|   | Bindings         Advanced         NetBIOS           DNS Configuration         Gateway         WINS Configuration         IP Address |     |
|   | Disable DNS     Enable DNS     Domain:     DNS Server Search Order                                                                  |     |
|   | <u>Add</u><br><u>B</u> emove                                                                                                    |     |
|   | Domain Suffix Search Order Add Remove                                                                                               |     |
|   | OK Cancel                                                                                                    |     |

Leiten Sie wieder den PC, damit die Anderung geschehen.

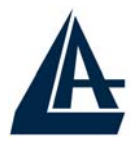

#### Konfiguration des PC in Windows NT4.0

- 1. Gehen Sie auf Start/Settings/ Control Panel. Drucken Sie zweimal auf Network und dann auf Protocols .
- 2. Wahlen Sie TCP/IP Protocol dann drucken Sie auf Properties.

| Network Protoco                                    | ols:                                                     |                                                   |                           |
|----------------------------------------------------|----------------------------------------------------------|---------------------------------------------------|---------------------------|
| ຈິ⊂NetBEUIPr<br>ຈິ⊂NWLink IP>                      | otocol<br>K/SPX Compatit                                 | ole Transport                                     |                           |
| 🗿 NWLink Ne                                        | BIOS                                                     |                                                   |                           |
| TCP/IP Pro                                         | tocol                                                    |                                                   |                           |
|                                                    |                                                          |                                                   |                           |
|                                                    |                                                          |                                                   |                           |
| <u>A</u> dd                                        | <u>R</u> emove                                           | Properties                                        | <u>U</u> pdate            |
| Description:                                       |                                                          |                                                   |                           |
| Transport Con<br>area network p<br>diverse interco | rol Protocol/Inte<br>protocol that pro<br>nnected networ | ernet Protocol. The<br>vides communicatio<br>rks. | default wide<br>in across |
|                                                    |                                                          |                                                   |                           |
|                                                    |                                                          |                                                   |                           |
|                                                    |                                                          |                                                   |                           |

**3.** Wahlen Sie den Option **Obtain an IP address from a DHCP server** und drucken Sie auf **OK**.

| An IP address can be automatically assigned to<br>by a DHCP server. If your network does not ha<br>ask your network administrator for an address, a<br>the space below. | ) this network card<br>ave a DHCP serve<br>and then type it in |
|----------------------------------------------------------------------------------------------------|----------------------------------------------------------------|
| Adagter:<br>[(your network adapter)                                                                                                    |                                                                |
|                                                                                                    |                                                                |
| Obtain an IP address from a DHCP serve                                                                                                    | er                                                             |
| © Obtain an IP address from a DHCP serve                                                                                                    | er<br>-1                                                       |
| © Obtain an IP address from a DHCP serve<br>© Specify an IP address<br>IP Address:<br>Subnet Mask:                                                                      | er<br>                                                         |

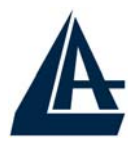

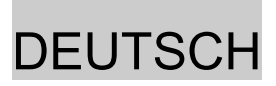

#### Konfiguration des PC in Windows 2000

- 1. Gehen Sie auf Start/Settings/Control Panel. Drucken Sie zweimal auf Network and Dial-up Connections.
- 2. Drucken Sie zweimal auf Local Area Connection.

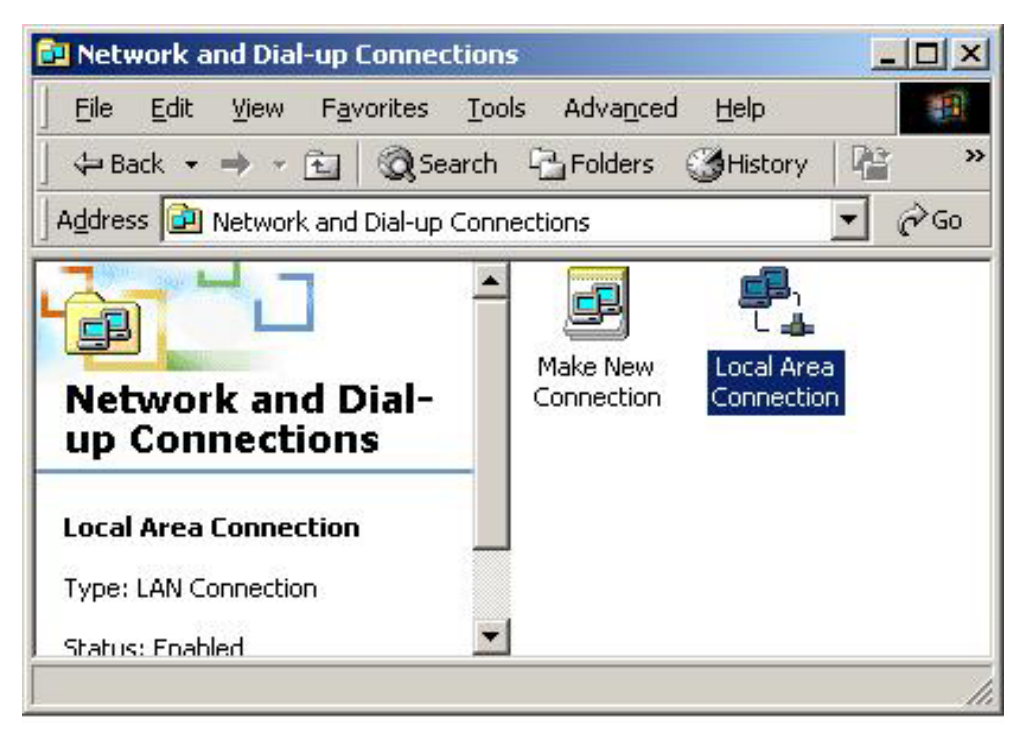

**3.** In Local Area Connection Status drucken Sie auf **Properties**.

| eneral     |                     |
|------------|---------------------|
| Connection |                     |
| Status:    | Connected           |
| Duration:  | 05:54:27            |
| Speed:     | 10.0 Mbp:           |
| Activity   | Sent — 🕮 — Received |
| Packets:   | 300   138           |
| Properties | <u>D</u> isable     |

4. Wahlen Sie Internet Protocol (TCP/IP) und drucken Sie auf Properties.

|                                                                                                    | DEU                                        |
|----------------------------------------------------------------------------------------------------|--------------------------------------------|
| al Area Connection 2 Properties                                                                                                    | <u>? ×</u>                                 |
| eneral Sharing                                                                                                    |                                            |
| Connect using:                                                                                                    |                                            |
| 颵 Realtek RTL8139(A) PCI Fast Ethernet Ada                                                                                                    | apter                                      |
|                                                                                                    | Configure                                  |
| Components checked are used by this connection                                                                                                    | r:                                         |
| M 🏹 NetBEUI Protocol                                                                                                    |                                            |
|                                                                                                    |                                            |
|                                                                                                    | P <u>r</u> operties                        |
| ✓       Internet Protocol (TCP/IP)         Install       Uninstall         Description                                                                                                    | Properties<br>I. The default<br>nunication |
| <ul> <li>✓ Internet Protocol (TCP/IP)</li> <li>✓</li> <li>✓ Install</li> <li>✓ Uninstall</li> <li>✓ Description</li> <li>Transmission Control Protocol/Internet Protocol wide area network protocol that provides commacross diverse interconnected networks.</li> <li>✓ Show icon in taskbar when connected</li> </ul> | Properties                                 |

- 5. Wahlen Sie die Option **Obtain an IP address automaticall** und spater **Obtain DNS server address automatically.**
- 6. Drucken Sie auf **OK**, um die Konfiguration zu enden.

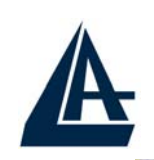

## DEUTSCH

| nternet Protocol (TCP/IP) Prop                                                                         | perties                    |                      |                  |                      | <u>?</u> ×            |
|----------------------------------------------------------------------------------------------------|----------------------------|----------------------|------------------|----------------------|-----------------------|
| General                                                                                                |                            |                      |                  |                      |                       |
| You can get IP settings assigned<br>this capability. Otherwise, you ne<br>the appropriate IP settings. | l automatic<br>ed to ask y | ally if y<br>your ne | our nel<br>twork | twork st<br>administ | upports<br>trator for |
| Dbtain an IP address auton                                                                             | natically                  |                      |                  |                      |                       |
| Use the following IP addres                                                                            | \$\$:                      |                      |                  |                      |                       |
| [P address:                                                                                            |                            | 15                   | <i>3</i> 5       | 53                   |                       |
| S <u>u</u> bnet mask:                                                                                  | Г                          | ÷.                   | 4                | - 63                 |                       |
| Default gateway:                                                                                       |                            | 华                    | Ψř               | - 22                 |                       |
| <ul> <li>Obtain DNS server address</li> <li>Use the following DNS server</li> </ul>                    | s automatic<br>ver addres: | ally<br>ses:         |                  |                      | _                     |
| Ereferred DNS server:                                                                                  |                            | 55                   | 地                | *3                   |                       |
| Alternate DNS server:                                                                                  |                            | 4                    |                  | - 63                 |                       |
|                                                                                                    |                            |                      |                  | Adv                  | anced                 |
|                                                                                                    |                            |                      | OK               |                      | Cancel                |

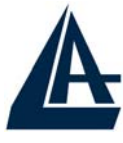

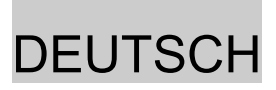

### Konfiguration des PC in Windows XP

- 1. Gehen Sie auf Start dann auf Control Panel. Drucken Sie zweimal auf Network (in Classic View) Connections.
- 2. Drucken Sie zweimal auf Local Area Connection.

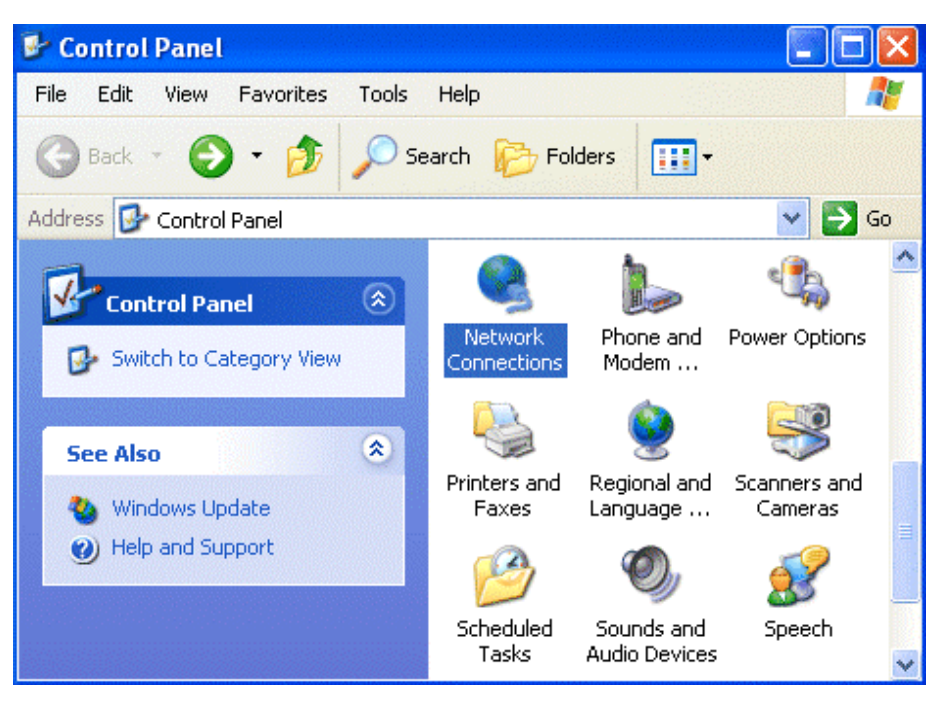

3. In Local Area Connection Status drucken Sie auf Properties.

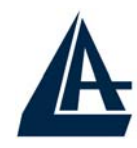

| ral Support |            |            |
|-------------|------------|------------|
| nection     |            |            |
| atus:       |            | Connected  |
| uration:    |            | 00:05:34   |
| ipeed:      |            | 100.0 Mbps |
| vity        | 4          |            |
|             | Sent — 🗾 - | Received   |
| ytes:       | 1,403      | 1,749      |
| operties    | Disable    |            |

4. Wahlen Sie Internet Protocol (TCP/IP) und drucken Sie auf Properties.

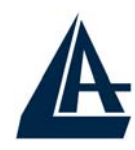

|                                        |                                                      |                                               |                               |                          | DE                | UTSC |
|----------------------------------------|------------------------------------------------------|-----------------------------------------------|-------------------------------|--------------------------|-------------------|------|
| Local Area                             | Connectio                                            | n Propert                                     | ies                           |                          | ?×                |      |
| General Auth                           | entication A                                         | dvanced                                       |                               |                          |                   |      |
| Connect usin                           | g:                                                   |                                               |                               |                          |                   |      |
| 📑 D-Link                               | DFE-530TX P                                          | CI Fast Ethe                                  | rnet Adap                     | ter (rev.B)              |                   |      |
|                                        |                                                      |                                               | [                             | Configur                 | e                 |      |
| This connecti                          | on uses the fo                                       | llowing items                                 | :                             |                          |                   |      |
| 🗌 🗹 🖳 Clier                            | nt for Microsoft                                     | Networks                                      |                               |                          |                   |      |
| 🛛 🗹 📇 File -                           | and Printer Sha                                      | aring for Micr                                | osoft Netv                    | vorks                    |                   |      |
|                                        | Packet Sche                                          | duler<br>Colum                                |                               |                          |                   |      |
|                                        | net Protocol (1                                      | CEVIEJ                                        |                               |                          |                   |      |
| Install.                               |                                                      | Uninstall                                     | $\subset$                     | Propertie                | $\mathbf{\Sigma}$ |      |
| Description                            |                                                      |                                               |                               |                          |                   |      |
| Transmissi<br>wide area<br>across dive | on Control Prol<br>network protoc<br>erse interconne | ocol/Interne<br>ol that provi<br>octed networ | t Protocol<br>des comm<br>ks. | . The defau<br>unication | alt               |      |
| Show icor                              | n in notification                                    | area when (                                   | connected                     | I                        |                   |      |
|                                        |                                                      |                                               | OK                            |                          | ancel             |      |

- 5. Wahlen Sie die Option Obtain an IP address automatically und spater Obtain DNS server address automatically.
- 6. Drucken Sie auf **OK**, um die Konfiguration zu enden..

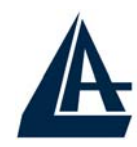

## DEUTSCH

| Internet Protocol (TCP/IP) Prope                                                                                 | erties 🛛 🕐 🔀                                                             |
|----------------------------------------------------------------------------------------------------|--------------------------------------------------------------------------|
| General Alternate Configuration                                                                                  |                                                                          |
| You can get IP settings assigned auto<br>this capability. Otherwise, you need to<br>the appropriate IP settings. | matically if your network supports<br>ask your network administrator for |
| Obtain an IP address automatica                                                                                  | lly                                                                      |
| OUse the following IP address: —                                                                                 |                                                                          |
| IP address:                                                                                                    |                                                                          |
| Subnet mask:                                                                                                    | · · · ·                                                                  |
| Default gateway:                                                                                                 | A CONTRACTOR                                                             |
| Obtain DNS server address auto                                                                                   | matically                                                                |
| OUse the following DNS server ad                                                                                 | dresses:                                                                 |
| Preferred DNS server:                                                                                            |                                                                          |
| Alternate DNS server:                                                                                            | · · · ·                                                                  |
|                                                                                                    | Advanced                                                                 |
|                                                                                                    | OK Cancel                                                                |

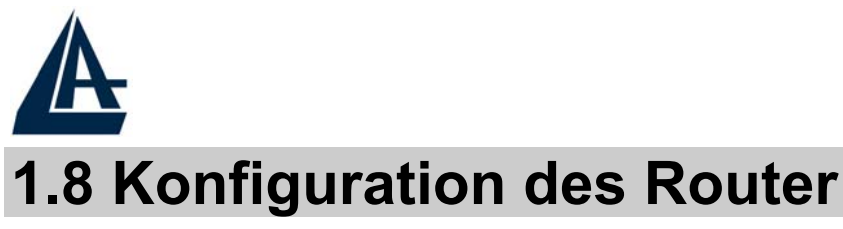

Mit dem browser web, kommen Sie in den folgenden IP Adresse (wo man den URL steckt)dessen default ist: **192.168.1.254**,und drucken Sie die Taste Ubersendung.

| 401 Unauthorized - Microsoft Internet Explorer                  |         | _ 2 🗙          |
|-----------------------------------------------------------------|---------|----------------|
| File Modifica Visualizza Preferiti Strumenti ?                  |         | <b></b>        |
| 🜀 Indietro 🝷 🕥 - 💌 😰 🏠 🔎 Cerca 📌 Preferiti 🜒 Multimedia 🚱 🔗 🌺 👿 | •       |                |
| Indirizzo http://192.168.1.254                                  | 🖌 🛃 Vai | Collegamenti » |

Benutzen Sie **admin** (als user name) und **atlantis** (als password). Drucken Sie **OK**, um weiter zu gehen.

| Connetti a 192.                           | 168.1.1     | ? 🛽        | < |
|-------------------------------------------|-------------|------------|---|
| <b>R</b>                                  |             | - GET      |   |
| <u>N</u> ome utente:<br><u>P</u> assword: | Memorizza ( | password   |   |
|                                           |             | OK Annulla |   |

Jeztz wird den Hauptmenu erscheinen,links wird man in alle Abschnitten: Status, Quick Start, Configuration, Save config to FLASH und endlich Language,(als ob Sie gerade die Links einer Homepage sehen).

DEUTSCH

| A                    |                    |                    |               | C           | EUTS    | SCI   |
|----------------------|--------------------|--------------------|---------------|-------------|---------|-------|
|                      | I-Fly Wireless F   | Router ADSI        |               |             |         |       |
| AND                  | TTTY WITCHCOOT     | TOUTOF ME OL       |               |             |         |       |
| Status               | Status             |                    |               |             |         |       |
| Quick Start          | Device Information |                    |               |             |         |       |
| Configuration        | Model Name         | ADSL Modem/Ro      | uter          |             |         |       |
| Save Config to FLASH | Host Name 💿        | home.gateway       |               |             |         |       |
| _anguage             | System Up-Time     | 00:01:53s          |               |             |         |       |
|                      | Current Time 🔿     | Thu, 01 Jan 1970   | 02:01:38      | Sync Now    |         |       |
|                      | Hardware Version   | He500/He400 AD     | SL-AVVG v1.00 |             |         |       |
|                      | Software Version   | 4.54c              |               |             |         |       |
|                      | MAC Address        | 00:04:ED:11:23:11  | Ē             |             |         |       |
|                      | Home URL           | Atlantis Land S.p. | A.            |             |         |       |
|                      | LAN                |                    |               |             |         |       |
|                      | IP Address 🕥       | 192.168.1.254      |               |             |         |       |
|                      | SubNetmask         | 255.255.255.0      |               |             |         |       |
|                      | DHCP Server O      | Enabled            |               |             |         |       |
|                      | WAN                |                    |               |             |         |       |
|                      | Primary DNS 🕥      | None               |               |             |         |       |
|                      | Port Status        |                    |               |             |         |       |
|                      | Port               | Ethernet 🔿         | ADSL 🔿        | Wireless 🔿  |         |       |
|                      | Connected          | $\checkmark$       | ×             | ~           |         |       |
|                      | Statistics         |                    |               |             |         |       |
|                      | Ethernet o         |                    | Rx : 0/ 0     |             |         |       |
|                      |                    |                    |               | SAVE CONFIG | RESTART | OGOUT |

Wenn man auf die gewunschte Abschnitt druckt,wird man im Raum des Homepage alle Einstellung des gewahlten Konfiguration sehen,oder eine Reihe von Abschnitte wird offnen,und Sie kann unter sie wahlen,bevor Sie in den wahre Konfigurationen kommen.

Wenn Sie die nachste Schnitten folgen,konnen Sie in kurze Zeit den I-Fly Wireless ADSL Lan Router operativ machen,unter der Bedingung,dass Sie die als client DHCP eingestellten Lan Maschinen benutzen.Wie ublich,nehmen Sie Bezug auf den Handbuch im CD fur eine personlich gemacht Konfiguration. Betonen Sie den Abschnitt **Configuration**, dann **WAN** und dann **ISP**.Das folgende Bild wird erscheinen:

| A         |                                   | DEUTSCH            |
|-----------|-----------------------------------|--------------------|
| ISP       |                                   | DEGREGE            |
| Please se | lect the type of service you wish | to create          |
|           | ⊙ RFC 1483 Routed                 | O RFC 1483 Bridged |
| ATM       | O PPPoA Routed                    | O IPoA Routed      |
|           | O PPPoE Routed                    | Quick Start 💽      |

Wahlen Sie den passende Protokoll oder drucken Sie auf **Quick Start,** um eine automatische Konfiguration zu machen.

## Quick Start

Drucken Sie auf **Quick Start**, Die automatische Prozedur, um die Verbindung zu wahlen, erscheinen wird.

| Connection             |                    |                                     |
|------------------------|--------------------|-------------------------------------|
| Encapsulation          | PPPoA              | 🗸 🖌 Auto Scan                       |
| VPI                    | 8                  |                                     |
| VCI                    | 35                 |                                     |
| NAT                    | ⊙Enable ODi        | sable                               |
| Optional Settings      |                    |                                     |
| IP Address             | (10.0.0.0' means ' | Obtain an IP address automatically) |
| SubNetmask             |                    |                                     |
| Default Gateway        |                    |                                     |
| DNS                    |                    |                                     |
| Primary DNS            |                    |                                     |
| Secondary DNS          |                    |                                     |
| PPP                    |                    |                                     |
| (Sector Sector Sector) |                    |                                     |
| Username               |                    |                                     |

Drucken Sie auf AUTO SCAN (und dann auf Start),um Die Informationen uber den Typ des Protokoll und die VCI/VPI Werten zu haben. (Wenn es eine Verbindung schon

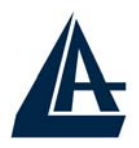

## DEUTSCH

gibt, verwischen Sie sie, indem in **Configuration-WAN-ISP gehen** und dann auf die Taste **delete** drucken). Wenn Sie diese Werten schon kennen, konnen Sie sofort sie stecken und zu dem passenden Abschnitt gehen.

Nachdem Sie auf die Taste AUTO SCAN gedruckt haben, bekommen Sie die charakteristischen Parameter Ihrer ADSL Leitung.

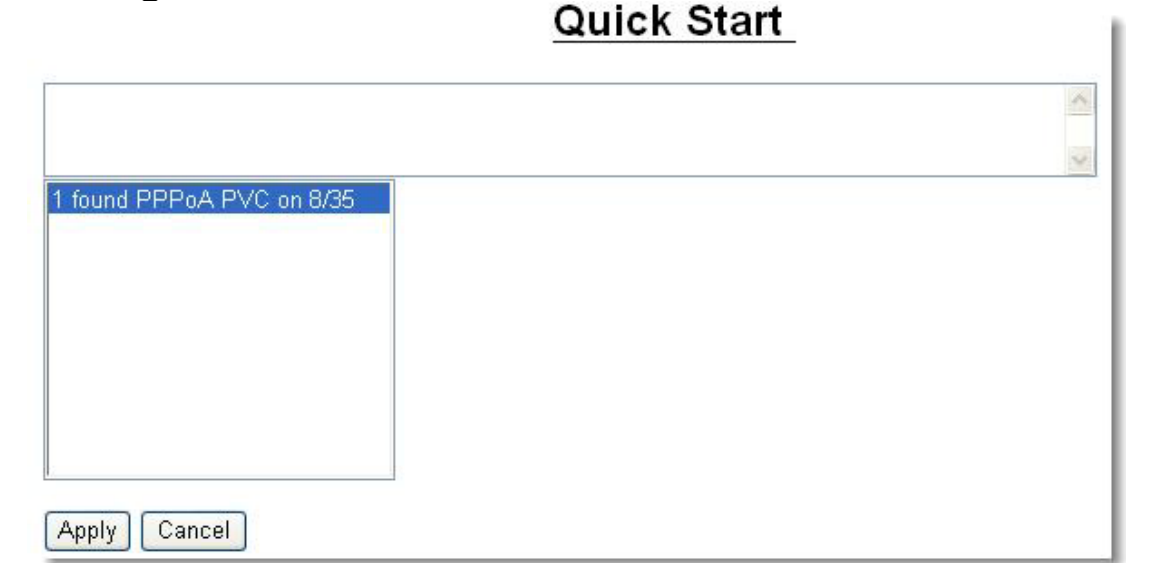

Jetzt betonen Sie die Konfiguration (wenn man mehr passende Konfigurationen erheben hat)und drucken Sie auf **Apply**.Es bleibt Ihnen nicht anderes ubrig,als die ubrigen Parameter (Username und Password falls es PPPoA/PPPoE ist oder Adresse IP/Subnet/Default Gateway falls es RFC1483/1577 ist)zu stecken. Wenn die Konfiguration beendet ist,drucken Sie auf **Save Config to FLASH** (dann auf **Save**),um die Einstellungen permanent zu machen.

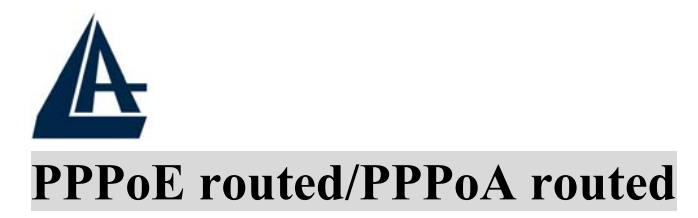

PPPoE/PPPoA sind ADSL Verbindungen, und sie sind als dial-up DSL bekannt. Sie sind ausgedacht werden, um Weitstreifen Verbindungen zu erganzen, mit einer besonders Aufmerksamkeit der Leichtigkeit des Konfiguration. Der Benutzer kann eine grosse Zugriffschnelligkeit geniessen, ohne die Arbeitsweise zu andern, und derselbe account mit ISP teilen.

| PPPoE Routed            |                                                       |
|-------------------------|-------------------------------------------------------|
| Description             | PPPoE Routed                                          |
| VPI                     | 8                                                     |
| VCI                     | 35                                                    |
| ATM Class               | UBR 💌                                                 |
| NAT                     | ⊙ Enable ○ Disable                                    |
| Username                |                                                       |
| Password                |                                                       |
| Service Name            |                                                       |
| IP Address              | (0.0.0.0' means 'Obtain an IP address automatically') |
| Authentication Protocol | Chap(Auto) 💌                                          |
| Connection              | Always On 🔽                                           |
| Idle Timeout            | 0 minutes                                             |
| RIP                     | RIP v1 RIP v2 RIP v2 Multicast                        |
| MTU                     | 1492                                                  |

Sehen wir den Parameter, die man darstellen muss:

- **VPI**: 8 (ISP)
- VCI: 35 (ISP)
- ATM Class: UBR
- NAT: Der NAT erlaubt vielen Benutzern in Internet zu kommen,mit dem Kost eines einzelen account IP. Wenn die LAN Benutzer offentliche IP Adresse haben,und direkt in Internet kommen (und als server fur besonderen

DEUTSCH

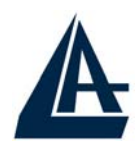

DEUTSCH

Verbindungen fungieren), sollte diese Zweckdienlichkeit unfahig werden.

- Username: Stecken Sie den von Ihren ISP gegebenen username (case sensitive).
- **Password:** Stecken Sie den von Ihren ISP gegebenen Password (case sensitive).
- Service Name (nur in PPPoE): Eigene ISP geben diesen Parameter. Wenn Sie Zweifeln hegen, lassen Sie das Feld leer.
- IP address:Lassen Sie diesen Parameter mit dem Wert 0.0.0.0
- Authentication Protocol: von default ist: "AUTO". Die andere passenden Optionen sind CHAP und PAP, wenn Sie Zweifeln hegen,lassen Sie das Wert des default.
- **PPPoA/PPPoE Connection:** Wahlen Sie **Always On** ,wenn man eine PPPoA/PPPoE Session, bei der starting up,machen will. Ausserdem wird die PPPoA/PPPoE Verbindung automatisch wieder aufgestellt werden,wenn man von ISP zergelegt wird (oder wenn die Verbindung fallt ,wegen tecknischen Ursache).**Connect on Demand:** Wahlen Sie diese Option, wenn man eine PPPoA/PPPoE Verbindung aufstellen will,nur wenn es direckt zu Internet Paket gibt.
- User Idle-Timeout (in minutes): Es automatisch zerlegt den I-Fly Wireless Router ADSL ,wenn es keine Pakettatgkeiten zu Internet zeigt, für einen vorausbestimmt Zeit.

Drucken Sie auf **Apply**, um die neue Konfiguration operativ zu machen. Wenn Sie die Konfiguration beendet haben, drucken Sie auf **Save Config to FLASH** (dann auf **Save**), um die Einstellung dauernd zu machen.
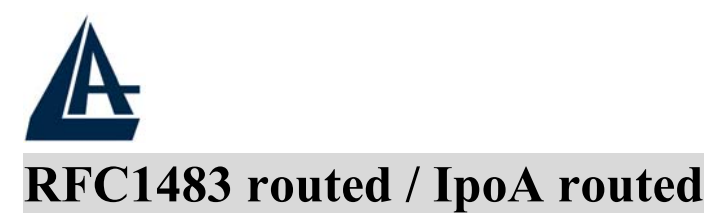

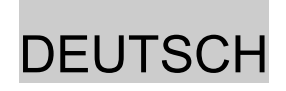

| DEC 1483 Douted      |                                                    |
|----------------------|----------------------------------------------------|
|                      |                                                    |
| Description          | RFC 1483 routed mode                               |
| VPI                  | 8                                                  |
| VCI                  | 35                                                 |
| ATM Class            | UBR 💌                                              |
| NAT                  | ⊙ Enable ○ Disable                                 |
| Encapsulation Method | LLC Routed                                         |
|                      | Obtain an IP address automatically via DHCP client |
|                      | OUse the following IP address                      |
| IP Assignment        | IP Address                                         |
|                      | Netmask                                            |
|                      | Gateway                                            |
| RIP                  | RIP v1 RIP v2 RIP v2 Multicast                     |
| MTU                  | 1500                                               |

Sehen wir den Paremeter, die man darstellen muss:

- **VPI**: 8 (ISP)
- VCI: 35 (ISP)
- ATM Class: UBR
- NAT: Der NAT erlaubt vielen Benutzern in Internet zu kommen,mit dem Kost eines einzelen account IP. Wenn die LAN Benutzer offentliche IP Adresse haben,und direkt in Internet kommen (und als server fur besonderen Verbindungen fungieren),sollte diese Zweckdienlichkeit unfahig werden.
- Encapsulation Method(es gibt nur in RFC1483 routed):Wahlen Sie die Einkapselungmethode Ihres provider. LLC Bridged, VCMux Bridged, VCMux Routed, LLC Routed, LLC MER sind disponibel.
- Es bleibt Euch nicht anderes ubrig, als auf Use the following IP address zu drucken und stecken Sie:

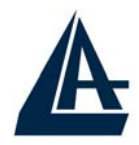

#### DEUTSCH

- **IP Address:** Stecken Sie Ihren offentlich IP.
- Netmask:Stecken Sie die von ISP gegebene Netmask.
- Gateway: Stecken Sie den Default Gateway des Router.

Falls diesen Daten vom ISP server automatisch gegeben werden, konnen Sie die Stimme **Obtain an IP address automatically via DHCP client** wahlen.

Drucken Sie auf **Apply**, um die neue Konfiguration operativ zu machen. Wenn Sie die Konfiguration beendet haben, drucken Sie auf **Save Config to FLASH** (dann auf **Save**), um die Einstellungen dauernd zu machen.

Wir ersuchen Euch in den Sektion **Configuration-Firewall-General Settings** zu kommen. Hier wenn Sie auf die Taste **Enable** drucken und den passender Schutzstand wahlen (fur die **All blocked/User-defined** Bestimmung benutzen, befragen Sie das Handbuch auf dem CDRom)konnen Sie die Schiffahrt sicherer zu machen.

| General Settings                                                                                |                                                                                                    |  |  |
|-------------------------------------------------------------------------------------------------|----------------------------------------------------------------------------------------------------|--|--|
| Firewall Security                                                                               |                                                                                                    |  |  |
| Security                                                                                        | ⊙ Enable ◯ Disable                                                                                                    |  |  |
|                                                                                                 | O All blocked/User-defined                                                                                                  |  |  |
| Delieu                                                                                          | O High security level                                                                                                    |  |  |
| Policy                                                                                          | Medium security level                                                                                                    |  |  |
|                                                                                                 | O Low security level                                                                                                    |  |  |
| ( I some applications cannot wo<br>especially Port Filter rules. For exam<br>through Firewall.) | rk after enabling Firewall, please check the Packet Filter<br>ple, adding (TCP:443,outbound allowed) will let HTTPS data go |  |  |
| Block WAN Request                                                                               | ⊙ Enable ◯ Disable                                                                                                    |  |  |
| Apply                                                                                           |                                                                                                    |  |  |

Drucken Sie auf Apply, um die neue Konfiguration operativ zu

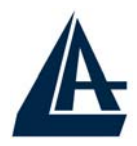

#### DEUTSCH

machen. Wenn Sie die Konfiguration beendet haben, drucken Sie auf **Save Config to FLASH** (dann auf **Save**) um die Einstellung dauernd zu machen.

Jetzt, wenn Sie in die Sektion **Status** kommen, konnen Sie die geschehene Verbindung kontrollieren und die Schutzstand zu beginnen. Fur jederen anderen Problemen, befragen Sie das vollstandige Handbuch, das sich anliegend im CDRom befindet.

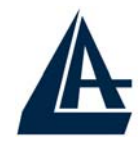

#### DEUTSCH

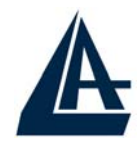

### WARRANTY CERTIFICATE CONDIZIONI DI GARANZIA CERTIFICAT DE GARANTIE

We thank you for your decision to have bought an ATLANTIS LAND  $\ensuremath{\mathbb{R}}$  product .

This product has got a particular form of Facilitated Guarantee which lasts for 36 months.

ATLANTIS LAND® believes that those products are absolutely necessary for company production and for that they must have a very fast and reliable assistance .This service will be provided for you directly by ATLANTIS LAND®, without asking you for more interventions, for example brought off by your usual retailer or by others operators.

You only need to inform the Assistance Service that will send immediately a new substitutive product.

However please read carefully all guarantee clauses, in order to avoid ungrateful mistakes for the future eventualities.

If you will provide within 15 days from the purchase to register it on the ATLANTIS LAND® web site www.atlantisland.com ,you won't be asked, if you will need an intervention, the original proof of purchase (see clause n° 6).

#### Clauses

- 1. Warranty covers the product for a 36 months period from the purchasing date.
- 2. During this period ATLANTIS LAND® will replace the damaged product that will show defects in conformity to that product standard.
- 3. Replacement will take place without any cost for the costumer and only for that customer.
- 4. In order to obtain the Facilitated Warranty, costumer has to contact our Technical Support, which will check the effective damage.
- 5. After that, if the product is really defective, Customer has to fulfil the Tech Support Module (except RMA number which will be given later) included in the package or available on our

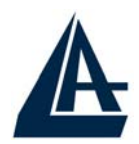

Web Site under "Support/Warranty" link. Then he has to send it by mail of fax with the purchasing proof (sale receipt or invoice).

- 6. Purchasing proof will not be asked in case of a Registered Product on Atlantis Land Web Site.
- 7. When the Technical Support receives all documents needed, it will provide the RMA number (through mail, fax or phone) and will send a new substitutive product or a similar one if it is an End of Life product.
- 8. The given RMA number has to be written on the original Module and on the product package.
- 9. The non-conformity to one of the previous points (4, 5, 6 and 8) makes the Guarantee irrecoverable by the costumer.
- 10. The product must be returned with its original package intact and complete with all its accessories.
- 11. If the customer returns a non-original or non-intact package the goods will travel at his own risk, and ATLANTIS LAND® doesn't take any kind of responsibility about any damages even if transport is at ATLANTIS LAND® charge.
- 12. Each ATLANTIS LAND® product is identified by a serial number (S/N), the cancellation, even partial, of it brings to the cancellation of the Guarantee.
- 13. The Guarantee is ineffective even when the damages are due to clear fraud, negligence, non-conformity installation to the specifics of the product, modification or tampering.
- 14. The Guarantee is ineffective also if we find out attempts, succeeded or not, in order to opening the product.
- 15. Moreover, damages due to natural phenomena or to exceptional events are not included in the Guarantee.
- 16. Damages due to wrong power supply connections different from the ones indicated, or due to sudden changes in the net tension to which the product is connected to, as well as damages caused by any kind of electrical discharge (lightning, overextensions, electrostatic or inductive discharges) are not covered too.

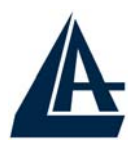

- 17. At last, damages due to fire or liquid infiltrations are excluded as well.
- 18. All the elements that undergo wear and tear as accumulator's batteries , batteries themselves , fuses and bulbs even when furnished, connection cables or feeding and connectors are not included in the Guarantee.
- 19. External feeders, of every product, are covered by a 12months Guarantee
- 20. Possible software or firmware updating, revisions, settings or maintenances are not covered by the Guarantee too.
- 21. Customer will be debited of transport costs (withdrawal and delivery) and test contribution (30€) in the case of Technical Support do not find out defects or damages.
- 22. In case of a defective product return, different from the one declared in the form, or clearly proved damage (even if due to transport delivery -see clause n^9), or missing product parts or accessories or for every possibility mentioned in the clauses from 10 to 19, ATLANTIS LAND® will invoice the substitutive product to customer at the End User price as mentioned in that moment price list. It will be added also by delivery costs (withdrawal and delivery). The new product can be retired and will remain at customer's disposal for a period of 6 months from payment date.
- 23. If 20 and 21 clauses will take place and the customer won't pay in 30 days time the requested amount, ATLANTIS LAND® will move in what it will consider the best way to obtain the payment.
- 24. ATLANTIS LAND® will put in a "unpaid invoice" data base the customer name; after that any guarantees on Atlantis Land products own by that customer will fall. Cancellation from this Data Base will take place only after the payment.
- 25. Warranty is provided directly by ATLANTIS LAND® s.p.a. through its Technical Support based at the Address : Via De

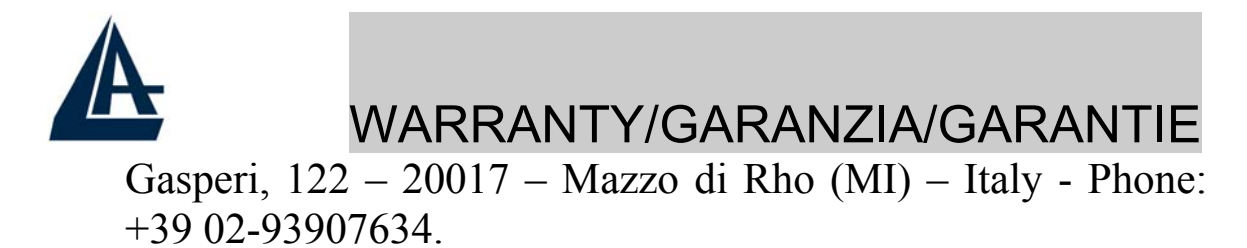

26. Any controversy will be up to the Foro di Milano.

Important! See the web site www.atlantis-land.com about any possible update of warranty clauses

|                                                | WARRANTY/GAR                                                                              | ANZIA/GARAN                                   |
|------------------------------------------------|-------------------------------------------------------------------------------------------|-----------------------------------------------|
| Fill all the b<br>(Sale Receip<br>you are aski | lanks, attach always a copy of<br>ot or Invoice), and add it all to<br>ng for assistance. | f the proof of purchative the product for whi |
| Defect:                                        |                                                                                           |                                               |
|                                                |                                                                                           |                                               |
| Туре:                                          | Serial Numb                                                                               | er                                            |
| For more in                                    | formation call:                                                                           |                                               |
| Phone.:<br>Address for                         | Fax: J<br>sending and retiring of the de                                                  | E-mail:<br>fective product:                   |
| Surname:                                       |                                                                                           |                                               |
| Name                                           |                                                                                           |                                               |
| Corporate n                                    | ame (obligatory for the societi                                                           | ies)                                          |
| Zip Code                                       | City                                                                                      | Contry                                        |
| Street                                         |                                                                                           | n°.:                                          |
| Tax Code of                                    | · VAT Number (you must alw                                                                | ays write it):                                |
|                                                |                                                                                           |                                               |
|                                                |                                                                                           |                                               |
|                                                |                                                                                           |                                               |
|                                                |                                                                                           |                                               |

| Date                                          | Signature                                                                                                    |
|-----------------------------------------------|----------------------------------------------------------------------------------------------------|
| RMA (given b                                  | by ATLANTIS LAND®):                                                                                                    |
| Consont for th                                | treatment of information according to law 675/06 art 1                                                                                                    |
|                                               | 12 PRIVACY TUTELAGE.                                                                                                    |
| I authorize ATLAN<br>aim to apply the G       | TIS LAND <sup>®</sup> to insert my personal information into its data bank, with the<br>uarantee to the product over mentioned and for the future administrative |
| commercial and stand and stand time I will be | atistic management.<br>e allowed to ask , according to law 675/96 art 13, to change or to cance                                                                  |
| them or to oppose                             | their use informing of that ATLANTIS LAND <sup>®</sup> , via De Gasperi, $122 - 20$                                                                              |
|                                               | J.                                                                                                    |
| Data                                          | Signature                                                                                                    |
| from starting the G                           | Guarantee process requested.                                                                                                    |
|                                               |                                                                                                    |
|                                               |                                                                                                    |
|                                               |                                                                                                    |
|                                               |                                                                                                    |
|                                               |                                                                                                    |
|                                               |                                                                                                    |
|                                               |                                                                                                    |
|                                               |                                                                                                    |
|                                               |                                                                                                    |
|                                               |                                                                                                    |
|                                               |                                                                                                    |
|                                               |                                                                                                    |

## WARRANTY/GARANZIA/GARANTIE CERTIFICATO DI GARANZIA FAST SWAP

La ringraziamo della Sua decisione di aver acquistato un prodotto ATLANTIS LAND®.

Questo prodotto usufruisce di una particolare forma di Garanzia Agevolata per un periodo di 36 mesi. ATLANTIS LAND® ritiene infatti che questi prodotti siano assolutamente vitali per la produttività aziendale e quindi vadano assistiti nel minor tempo possibile.

Tale servizio Le verrà fornito direttamente da ATLANTIS LAND®, senza richiederLe ulteriori interventi, da parte ad esempio del suo rivenditore di fiducia o di altri operatori del mercato.

È sufficiente che Lei comunichi il malfunzionamento al Centro Assistenza ATLANTIS LAND® che provvederà immediatamente alla spedizione di un prodotto sostitutivo.

La preghiamo comunque di leggere attentamente le clausole di Garanzia, onde evitare spiacevoli disguidi in caso di future necessità.

Se Lei provvederà entro 15 giorni ad effettuare la registrazione del suo acquisto sul sito www.atlantis-land.com, ATLANTIS LAND® non chiederà, in caso di richiesta di intervento, la prova di acquisto (si veda la clausola n° 6).

#### Clausole

- 1. Il prodotto è garantito per un periodo di 36 (trentasei) mesi dalla data di acquisto.
- 2. In questo periodo ATLANTIS LAND® effettuerà la sostituzione dell'apparato che presenti difetti di conformità alle specifiche del prodotto.
- 3. La sostituzione avverrà senza nessuna spesa a carico del Consumatore ed è effettuabile solo al Consumatore stesso.

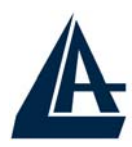

- 4. Per attivare la procedura di Garanzia Agevolata, il Consumatore dovrà contattare telefonicamente il Centro Assistenza ATLANTIS LAND®, per una verifica dell'effettivo malfunzionamento.
- 5. Successivamente dovrà inviare il Modulo Richiesta Assistenza (allegato al prodotto o disponibile sul sito internet www.atlantis-land.com alla voce Supporto\Garanzia) via Fax o e-mail, compilato in tutte le sue parti (eccetto che per il numero di RMA che verrà assegnato successivamente) e accompagnato da una prova di acquisto valida (Scontrino Fiscale o Fattura).
- 6. La prova d'acquisto non è richiesta se il Consumatore avrà precedentemente effettuato la registrazione sul sito ATLANTIS LAND®.
- 7. Alla ricezione della documentazione precedentemente descritta, il Centro Assistenza ATLANTIS LAND® fornirà (tramite e-mail, telefono o fax) il numero di rientro: RMA e provvederà immediatamente alla spedizione di un prodotto nuovo uguale o equivalente.
- 8. Il Numero di RMA dovrà essere indicato sul Modulo Richiesta Assistenza, che verrà posto all'interno dell'imballo, e riportato in evidenza anche sull'imballo del prodotto.
- 9. La non conformità ad uno dei precedenti punti 4, 5, 6 o 8 rende inesigibile la Garanzia da parte del Consumatore.
- 10. A seguito della consegna del prodotto sostitutivo, il prodotto difettoso dovrà essere riconsegnato nell'imballo originale integro e completo di tutti gli accessori.
- 11. In caso di imballo non originale o palesemente non integro il materiale viaggia a rischio e pericolo del Consumatore, ed ATLANTIS LAND® non assume nessuna responsabilità circa eventuali danneggiamenti anche in caso di trasporto a carico di ATLANTIS LAND®.
- 12. Ogni prodotto ATLANTIS LAND® è identificato da un numero di riconoscimento o Serial Number (S/N). La

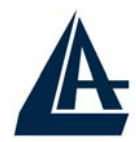

cancellazione, anche parziale, dello stesso comporta l'annullamento della Garanzia.

- 13. La Garanzia non si applica inoltre nei casi di danni provocati da palese dolo, incuria, installazione non conforme alle specifiche, modifiche o manomissioni apportate all'apparato.
- 14. La Garanzia decade a seguito di ogni tentativo, riuscito o meno, di apertura dell'apparato.
- 15. Non vengono inoltre considerati nella Garanzia i danni provocati da fenomeni naturali o da eventi eccezionali.
- 16. Sono anche esclusi i danneggiamenti provocati da collegamenti dell'apparato a tensioni diverse da quelle indicate, oppure a improvvisi mutamenti di tensione della rete alla quale l'apparato sia collegato, così come guasti causati da scariche elettriche di ogni tipo (fulmini, sovratensioni, scariche elettrostatiche o induttive).
- 17. Sono infine esclusi dalla Garanzia i danni provocati dal fuoco o da infiltrazione di liquidi.
- 18. Non si intendono coperte da Garanzia tutte le parti soggette ad usura in seguito all'utilizzo, le batterie quando vengono fornite a corredo, cavi per la connessione o l'alimentazione e connettori.
- 19. Gli alimentatori esterni, di qualunque apparato, sono coperti da Garanzia di 12 (dodici) mesi.
- 20. Eventuali aggiornamenti di software o di firmware, revisioni, settaggi o manutenzioni non sono coperti da Garanzia.
- 21. Per gli apparati inviati in riparazione e per i quali non verrà riscontrata alcuna difformità o malfunzionamento dal Servizio Assistenza, verranno addebitate le spese per i trasporti (ritiro e resa) ed un contributo per il collaudo pari a €30.
- 22. In caso di restituzione di apparati difformi da quello dichiarato nel Modulo, palesemente danneggiati anche a motivo del trasporto (si veda clausola 9), mancanti di parti od accessori, o che comunque rientrino nelle clausole precedentemente riportate (dalla 10 alla 19) ATLANTIS LAND® provvederà alla fatturazione del prodotto sostitutivo al prezzo per il

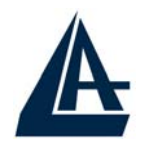

Consumatore indicato sul listino corrente all'atto dell'invio ed addebiterà inoltre le spese per la spedizione ed il ritiro. Ed il prodotto reso resterà a disposizione del Consumatore (per sei mesi) che potrà dare disposizioni per il suo ritiro, dopo l'avvenuto pagamento.

- 23. Qualora si verificassero le condizioni delle clausole 21 e 22 ed il Consumatore non provvederà ad effettuare il pagamento richiesto entro un tempo massimo di 30 giorni, ATLANTIS LAND® attuerà l'azione più opportuna per potersi rivalere del mancato pagamento.
- 24. Inoltre il nominativo del Consumatore stesso verrà riportato in una Banca Dati di proprietà ATLANTIS LAND®, che da quel momento non riconoscerà più alcuna garanzia al Consumatore in oggetto quale soggetto moroso, ma procederà, per ogni eventuale ulteriore situazione, come da Garanzia Standard. La cancellazione da questa Banca Dati potrà avvenire solo ed esclusivamente a seguito del pagamento dovuto.
- 25. La Garanzia è prestata esclusivamente da ATLANTIS LAND® s.p.a. presso il suo Centro di Assistenza con sede in Via De Gasperi, 122 – 20017 – Mazzo di Rho (MI) – telefono 02-93907634.
- 26. Per ogni controversia sarà esclusivamente competente il Foro di Milano.

N.B. Vi invitiamo a consultare il sito internet ww.atlantis -land.com per eventuali aggiornamenti delle condizioni di garanzia.

Compilare in ogni sua parte, allegare sempre una copia della prova di acquisto valido (Scontrino Fiscale o Fattura), ed unire il tutto al prodotto per il quale si richiede l'assistenza.

| Difetto riscontrato:                                        |                        |
|-------------------------------------------------------------|------------------------|
| Modello:Numero                                              | Seriale                |
| Per chiarimenti contattare:                                 |                        |
| Tel.: Fax: E-<br>Indirizzo di spedizione e ritiro del prode | -mail:<br>otto guasto: |
| Cognome:                                                    |                        |
| Nome                                                        |                        |
| Ragione Sociale (obblig<br>società)                         | atorio per le          |
| CAP Città                                                   | Prov                   |
| Via                                                         | n°.:                   |
| Codice Fiscale o Partita IVA (da indicare ser               | mpre):                 |
|                                                             |                        |
|                                                             | 124                    |

|                                                                                                    | Per il prodotto ili oggetto.                                                                                                    |
|----------------------------------------------------------------------------------------------------|----------------------------------------------------------------------------------------------------|
| Data                                                                                                    | Firma per Accettazione                                                                                                    |
| RMA (Num<br>LAND®):                                                                                                    | ero di rientro assegnato da ATLANTIS                                                                                                    |
| Conse<br>Autorizzo ATLA<br>al solo fine di a<br>amministrativa,<br>L. 675/96, la m<br>decisione a AT<br>Data<br>N.B.: Si informa | ANTIS LAND® ad inserire i miei dati personali nella banca dati della quale è titolare,<br>pplicare la Garanzia al prodotto in oggetto e per la successiva gestione<br>, commerciale e statistica. In ogni momento potrò chiedere, ai sensi dell'art. 13 della<br>odifica o la cancellazione, oppure oppormi al loro utilizzo, notificando la mia<br>'LANTIS LAND®, viale De Gasperi, 122 – 20017 – Mazzo di Rho (MI).<br><br>Firma per Accettazione<br>a che il conferimento dei dati è facoltativo, ma la loro mancanza impedirà ad |
| N.B.: SI Informa<br>ATLANTIS LAN                                                                                                 | a che il conferimento dei dati è facoltativo, ma la loro mancanza impedirà ad<br>VD <sup>®</sup> di effettuare la procedura di Garanzia. Richiesta.                                                                                                    |
|                                                                                                    |                                                                                                    |
|                                                                                                    |                                                                                                    |
|                                                                                                    |                                                                                                    |
|                                                                                                    |                                                                                                    |
|                                                                                                    |                                                                                                    |

## WARRANTY/GARANZIA/GARANTIE CERTIFICAT DE GARANTIE FAST SWAP

Nous vous félicitons et vous remercions d'avoir acheté un produit ATLANTIS LAND.

Ces produits bénéficient d'une forme particulière de Garantie "HOT SWAP"pendant 36 mois.

ATLANTIS LAND pense en effet que ces produits sont absolument vitaux pour votre productivité, et qu'il faut donc les remplacer le plus rapidement possible.

Ce service vous sera fourni directement par ATLANTIS LAND, sans interventions de votre part ou de la part de votre revendeur habituel ou d'autres opérateurs du marché.

Il suffit que vous communiquiez le défaut de fonctionnement au Centre Assistance ATLANTIS LAND qui veillera à envoyer un nouveau produit.

Nous vous demandons de lire attentivement les clauses de Garantie, afin d'éviter toute difficulté en cas de nécessité future.

Si vous enregistrez votre achat dans les 15 (quinze) jours suivant son acquisition sur le site www.atlantis-land.com, ATLANTIS LAND ne vous demandera aucune preuve d'achat (voir clause n°6), en cas de demande d'intervention.

#### Clauses

- 1. Le produit bénéficie d'une garantie de 36 (trente-six) mois à compter de la date d'achat.
- 2. Pendant cette période ATLANTIS LAND remplacera tout produit qui présentera des défauts de fonctionnement. L'utilisation du produits devant être conforme aux spécifications détaillées du produit

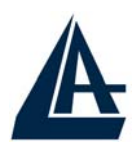

- 3. Le remplacement sera gratuit pour le Consommateur.
- 4. Pour activer la procédure de Garantie le Consommateur doit signaler le défaut (par fax, e mail ou téléphone) au Centre Assistance ATLANTIS LAND, qui lui fournira un numéro de RMA, après vérification du produit en panne.
- 5. Ce numéro de RMA devra être indiqué, avec les autres renseignements nécessaires, dans la fiche jointe au produit, disponible également sur notre site internet www.atlantis-land.com, sous 'Support\Garantie'.
- 6. La fiche doit être accompagnée d'une preuve d'achat, récépissé ou facture, cette preuve n'est pas nécessaire si le Consommateur à déjà enregistré son achat sur le site d'ATLANTIS LAND dans les 15 (quinze) jours suivant sont acquisition.
- 7. La non conformité à l'un des points 5 et 6 rend la Garantie ineligible au Consommateur.
- 8. A la livraison du produit de remplacement, le produit défectueux devrà être remis dans l'emballage d'origine avec tous les accessoires.
- 9. En cas d'emballage autre, non complet sans tous les accessoires, le matériel voyagera au risque et péril du consommateur. ATLANTIS LAND n'acceptera aucune responsabilité pour les éventuels dommages, même en cas de transport aux frais d'ATLANTIS LAND.
- 10. Tout produit ATLANTIS LAND est identifié par un numéro d'identification (S/N), l'effacement, même partiel, de ce numéro provoque l'annulation de la Garantie.
- 11. La Garantie ne s'applique pas en cas de dommages provoqués par négligence, installation non conforme aux notes détaillées, modifications ou détérioration de l'appareil.
- 12. La Garantie est considéré caduque en cas d'ouverture de l'appareil.
- 13. Les dommages causés par des phénomènes naturels ou par des évènements exceptionnels ne sont pas pris en compte par la Garantie. (foudre, inondation, etc..)

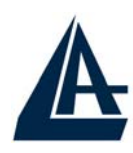

- 14. Les dommages causés par un branchements de l'appareil à des tensions différentes de celles indiquées, ou à des soudains changements de tensions du réseau d'alimentation, ainsi que les dommages causées par toute décharge électrique (foudres, surtensions, décharges électrostatiques ou inductives) sont exclus de la Garantie
- 15. Les dommages causés par feu ou infiltration de liquides ne bénéficient pas de la Garantie.
- 16. Toute partie sujette à usure à la suite d'utilisation comme les batteries d'accumulateurs, piles, fusibles, et lampes, même fournies à l'achat, câbles de connections ou d'alimentation, ne bénéficie pas de la Garantie.
- 17. Pour la gamme des produits UPS A03 les batteries fournies avec le produit bénéficient d'une Garantie de 12 (douze) mois.
- 18. Les alimentations externes fournies avec le produits bénéficient d'une Garantie de 12 (douze) mois.
- 19. En cas de remise d'appareils endommagés différents de ceux indiqués dans la Fiche, ou endommagés à cause du transport, non complet (accessoires, ou qui rentrent dans le clauses susdites (de 10 à 19) ATLANTIS LAND facturera le produit de remplacement au Consommateur au prix du moment indiqué dans le bulletin des prix, additionné des frais d'envoi et de retrait. Le produit remis restera à disposition du Consommateur (pendant six mois), qui pourra procéder au retrait, après payement.
- 20. Au cas où, dans les conditions des clauses 20 et 21, le Consommateur n'effectue le payment dans un maximum de 30 jours, ATLANTIS LAND adoptera les mesures les plus convenables pour se dédommager du non payement. Aussi, le nom du Consommateur sera inclus dans une banque de données de propriété d'ATLANTIS LAND, qui a partir de ce moment ne reconnaitra plus aucune garantie étendue au Consommateur, , mais procèdera, selon la Garantie

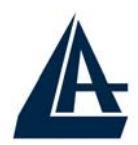

Standard. L'effacement des données de cette banque de données ne pourra avoir lieu qu'après le payement dû.

- La Garantie est fournie exclusivement par ATLANTIS LAND s.p.a. au Centre Assistance Via De Gasperi 122 – 20017 Mazzo di Rho (MI) telefone 39-02-9390 7634.
- 22. En cas de litige, Le tribunal de Milan sera seul compétent.

Important : Voyez le site Web www.atlantis-land.com au sujet de la mise à jour des clauses de garantie.

Remplissez cette fiche et joignez y une copie de la preuve d'achat (ticket de caisse ou facture), du produit pour lequel vous demandez une assistance.

| RMA<br>LAND <sup>®</sup> ): | (numéro   | donné        | par     | le       | support | ATLA      | NTIS   |
|-----------------------------|-----------|--------------|---------|----------|---------|-----------|--------|
| Défautrer                   | contré:_  |              |         |          |         |           |        |
| Modèle:_                    |           |              |         |          |         |           |        |
| Numéro c                    | le Série: |              |         |          |         |           |        |
| Pour<br>contacter           | :         | tou          | ıt      |          |         | renseigne | ements |
| Tel.:<br>Email:             |           |              |         |          | Fax:    |           |        |
| Adresse d                   | l'envoi e | t retrait du | produit | t défect | ueux:   |           |        |
| Nom:                        |           |              |         |          |         |           |        |
| Prénom :_                   |           |              |         |          |         |           | , ,    |
| Nom<br>sociétés)_           | de        | la soci      | été     | (oblig   | gatoire | pour      | les    |
| Code pos                    | tal       | Ville        | ;       |          |         |           |        |

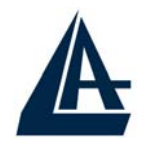

Rue

n°.:

SIRET ou numéro de TVA Obligatoire

J'accepte toutes les clauses, avec une attention particulière aux clauses restrictives, de Garanties indiquées par ATLANTIS LAND pour ce produit.

Date\_\_\_\_\_Signature

J'autorise ATLANTIS LAND à insérer mes données personnelles dans sa banque de données, au seul effet d'appliquer la Garantie au produit en objet et pour le suivi de la gestion administrative, commerciale et statistique.

A tout moment, selon les articles de loi , je pourrai demander le changement ou l'effacement des données, ou m'opposer à leur utilisation, en signalant ma décision à ATLANTIS LAND®, 57 rue d'Amsterdam 75008 Paris ou via De Gasperi, 122 - 20017 -Mazzo di Rho (MI).

Date\_\_\_\_\_Signature\_\_\_\_\_

Nous vous informons que confier vos données est facultatif, mais sans elles ATLANTIS LAND ne pourra pas effectuer la procédure de Garantie que vous demandez.